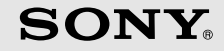

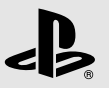

# PLAYSTATION 3

Quick Reference 快捷參考

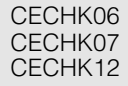

4-107-608-61(1)

# About the PS3<sup>™</sup> system documentation

The PS3<sup>™</sup> system documentation includes the following:

Safety and Support

Before using the product, carefully read this document first. It contains safety information related to use of the PS3<sup>™</sup> system, troubleshooting, specifications and other information.

Quick Reference (this document)

This document contains information on setting up the PS3™ system, preparing for use and basic hardware operations.

User's Guide (http://manuals.playstation.net/document/)

This online document is accessed through the Internet and contains detailed information related to the use of the PS3<sup>™</sup> system software (... page 29).

Check that you have all of the following items. If any items are missing, contact the PS3<sup>™</sup> service line at the number listed on your warranty card for assistance.

□ PLAYSTATION<sub>®</sub>3 system

- DUALSHOCK<sub>®</sub>3 wireless controller
- □ Printed materials
- □ AC power cord

One of the following two cable types is supplied with the system. The plug configuration varies depending on the country or region.

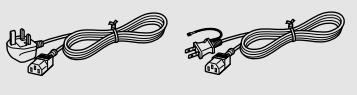

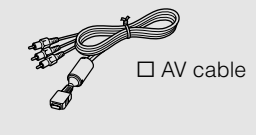

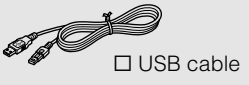

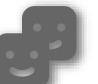

#### Friends

Chatting and exchanging messages

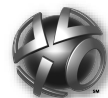

# **PLAYSTATION**<sub>®</sub>Network

Using PLAYSTATION®Network services

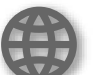

# Network

Connecting to the Internet

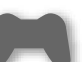

#### Game

Playing games

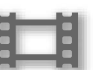

#### Video

Playing video

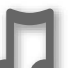

#### Music

Playing music

# **Photo**

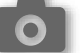

Displaying images

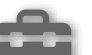

#### Settings

Adjusting PS3<sup>™</sup> system settings

# Users

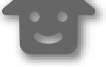

Selecting users to log in to the PS3<sup>™</sup> system

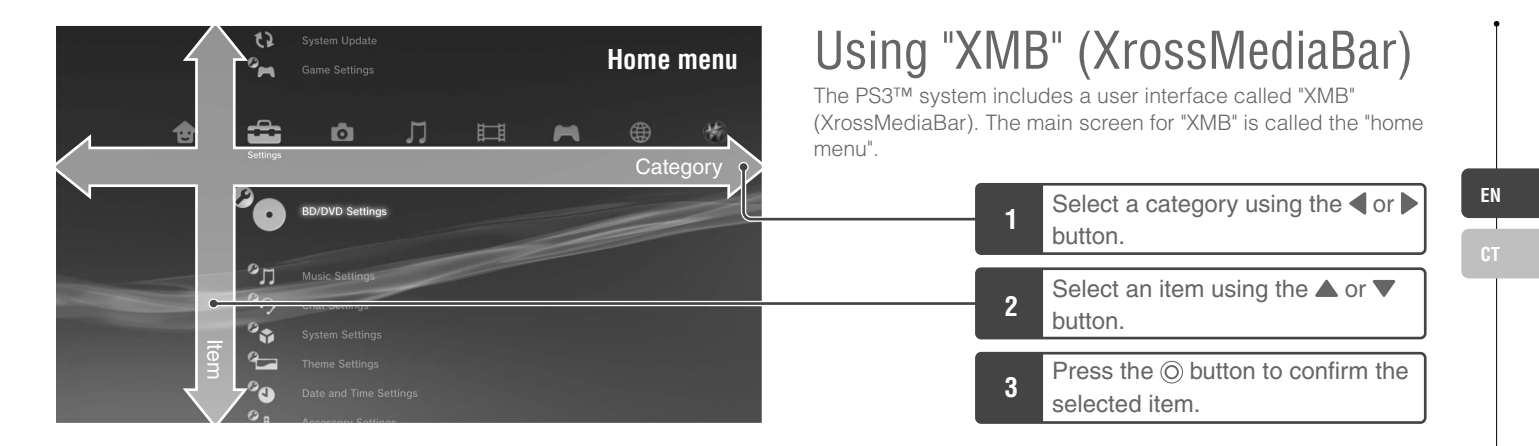

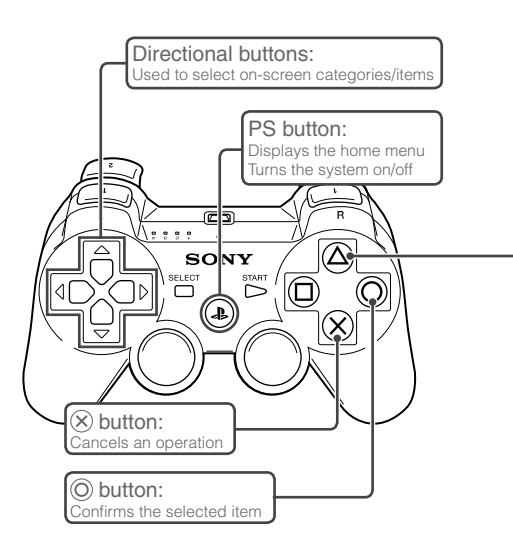

# ( button: Displays the options menu/control panel

Selecting an icon and pressing the (a) button will display the options menu. Pressing the button during content playback will display the control panel.

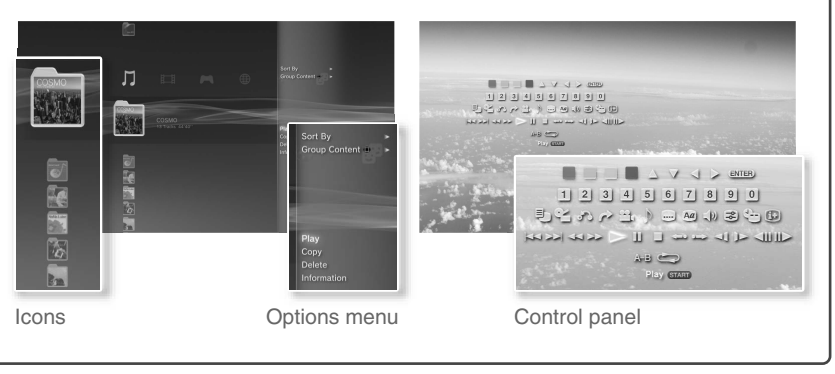

# Getting started Part names

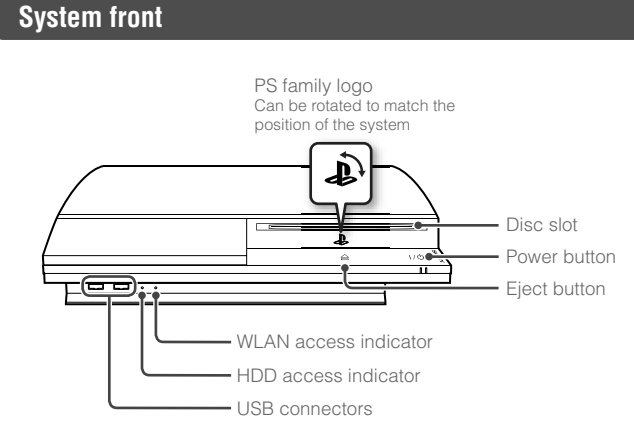

### System rear

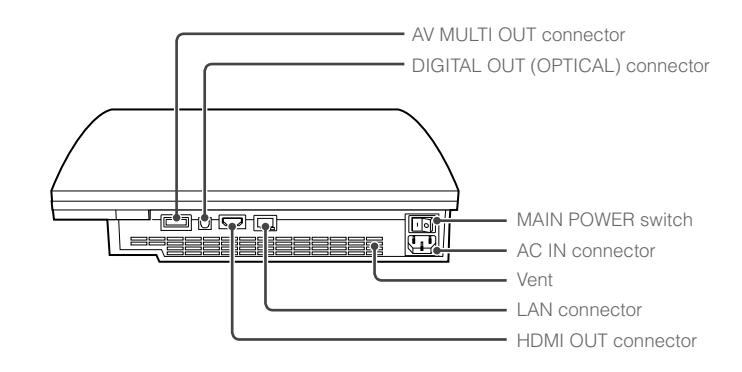

#### ▲ Caution

- Do not use the system in a closed cabinet or other locations where heat may build up. Doing so may cause the system to overheat and may lead to fire, injury or malfunction.
- If the system's internal temperature becomes elevated, the power indicator will flash alternately in red and green. In this case, turn off the system (••> page 16) and leave it unused for a while. After the system cools down, move it to a location with good ventilation, and then resume use.

#### Hint

The system can be set in a horizontal or vertical position. Set as shown in the diagram at right when setting in the vertical position.

#### Notice

Do not place the system in an area subject to excessive dust or cigarette smoke. Dust build-up or cigarette smoke residue on the internal components (such as the lens) may cause the system to malfunction.

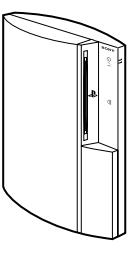

4

# Part names

EN

# DUALSHOCK<sub>®</sub>3 wireless controller

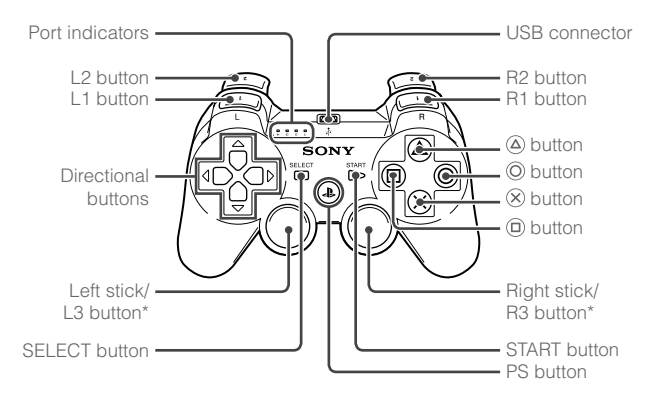

\* The L3 and R3 buttons function when the sticks are pressed.

#### Hint

For details on the wireless controller, see "Using the wireless controller" (•• ) page 17).

# **02** Getting started Setting up the PS3<sup>™</sup> system

Procedure flow for setting up the system

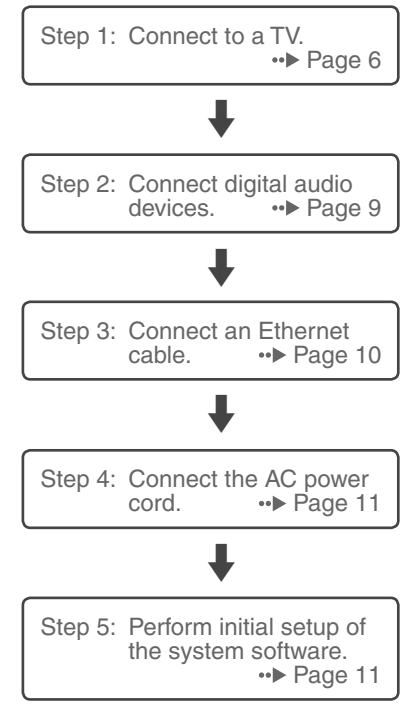

# Step 1: Connect to a TV

# Video output on the PS3™ system

The PS3<sup>™</sup> system can output two types of resolution: HD and SD. Refer to the instruction manual for the TV in use to check which video mode is supported.

|                 | HD (High Definition) |       |      | SD (Standa   | rd Definition)     |
|-----------------|----------------------|-------|------|--------------|--------------------|
| Video mode *1*2 | 1080p                | 1080i | 720p | 480p<br>576p | 480i *³<br>576i *4 |
| Aspect ratio    | 16:9                 | 16:9  | 16:9 | 16:9<br>4:3  | 16:9<br>4:3        |

\*1 This number indicates the number of scan lines. Note that "i" stands for "interlace" and "p" stands for "progressive". Using progressive results in high-quality video with minimal flickering.

\*<sup>2</sup> SD resolution varies depending on the model of the PS3™ system in use and the content that is being played.

\*3 The video output setting on the system will display as "Standard (NTSC)".

\*4 The video output setting on the system will display as "Standard (PAL)".

# Screens showing the difference in resolution

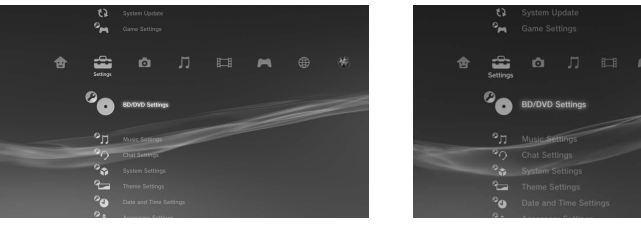

HD screen

SD screen

# Video output cable types

The resolution displayed on the TV varies depending on the input connectors on the TV and the type of cable in use. Select a cable to match the TV in use.

| Cable type                              |  | Input connector on the TV            |                                                                 | Supported video modes *1*2                         |
|-----------------------------------------|--|--------------------------------------|-----------------------------------------------------------------|----------------------------------------------------|
| HDMI cable<br>(sold separately)         |  | HDMI IN<br>connector                 |                                                                 | 1080p, 1080i, 720p, 480p / 576p                    |
| Component AV cable<br>(sold separately) |  | Component<br>VIDEO IN<br>connector   | COMPONENT VIDEO IN AUDIO IN<br>Y PRICB PRICR L R<br>O O O O O O | 1080p, 1080i, 720p, 480p / 576p, 480i *3 / 576i *4 |
| S VIDEO cable<br>(sold separately)      |  | S VIDEO IN<br>connector              | S VIDEO L-AUDIO-R                                               | 480i *3 / 576i *4                                  |
| AV cable<br>(supplied)                  |  | VIDEO IN<br>connector<br>(composite) | VIDEO L-AUDIO-R                                                 | 480i *3 / 576i *4                                  |

\*1 Depending on the type of TV or content to be played, some video modes may not be supported.

\*<sup>2</sup> SD resolution varies depending on the model of the PS3™ system in use and the content that is being played.

\*3 The video output setting on the system will display as "Standard (NTSC)".

\*4 The video output setting on the system will display as "Standard (PAL)".

EN

# Setting up the PS3<sup>™</sup> system

#### **Connection methods**

#### **≜** Caution

- Do not plug the AC power cord for the system into an electrical outlet until you have made all other connections.
- The socket-outlet shall be installed near the equipment and shall be easily accessible.

# Connecting to a TV using an HDMI cable

Connect the system to the TV using an HDMI cable (sold separately). An HDMI cable can output both video and audio and enables you to enjoy digital-quality video and audio with minimal loss of picture quality.

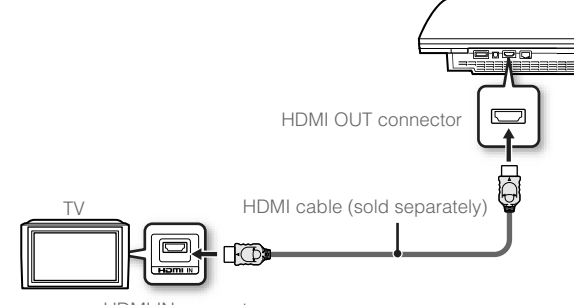

HDMI IN connector

# Connecting with other types of cables

Connect cables other than the HDMI cable to the AV MULTI OUT connector on the system.

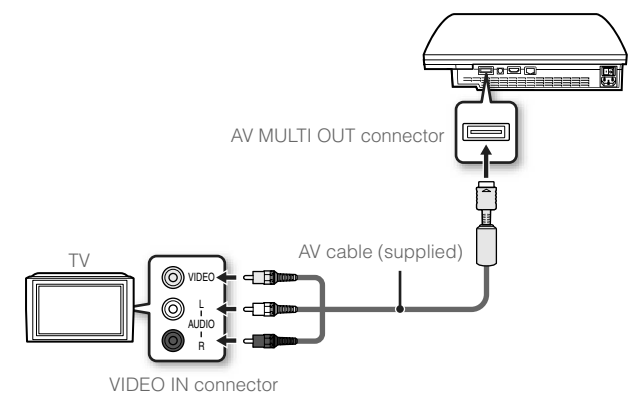

Example: When using the supplied AV cable

Hint

If you change the type of cable used to connect the system, video may not be displayed. If this happens, turn off the system and then turn it on again by touching the power button on the system front for at least five seconds (until the system beeps twice). The video output setting will then be reset to the standard resolution.

Setting up the PS3<sup>™</sup> system

# Step 2: Connect digital audio devices

You can connect audio devices that support digital audio output, such as an AV receiver for home entertainment use.

#### Hint

When connecting a digital audio device to the system, go to (Settings)  $\Rightarrow$  (Sound Settings)  $\Rightarrow$  "Audio Output Settings", and then adjust the settings as necessary for the audio device.

### Audio output on the PS3<sup>™</sup> system

The supported channels may vary depending on the output connector to be used.

|                                            | Channels that can be used for output |         |         |  |
|--------------------------------------------|--------------------------------------|---------|---------|--|
| P33 <sup>th</sup> system output connectors | 2 Ch.                                | 5.1 Ch. | 7.1 Ch. |  |
| AV MULTI OUT connector                     | 0                                    | -       | -       |  |
| Digital out (optical) connector            | 0                                    | 0       | -       |  |
| HDMI OUT connector                         | 0                                    | 0       | 0 *     |  |

\* A device compatible with Linear PCM 7.1 Ch. is required to output 7.1 Ch. audio from the HDMI OUT connector.

# Connecting with an optical digital cable

Audio will be output from the optical digital cable. Video will be output from the video output cable.

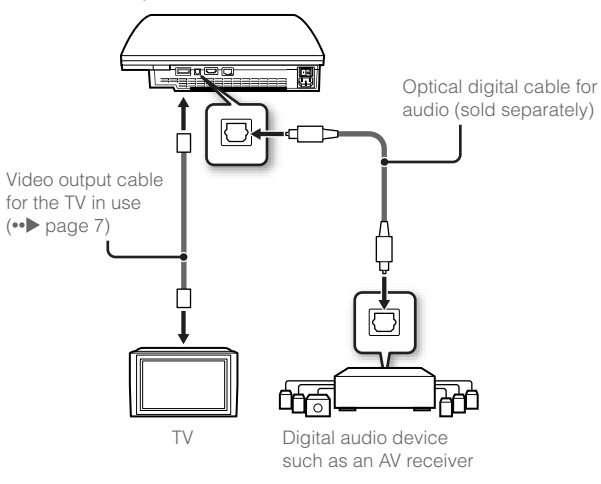

#### Hint

Normally, audio cannot be output simultaneously from multiple output connectors. For example, if your PS3™ system is connected to a TV via an HDMI cable and to an audio device via an optical digital cable and "Digital Out (Optical)" is set under "Audio Output Settings", audio will no longer be output from the TV and will only be output from the audio device.

# Setting up the PS3<sup>™</sup> system

# Connecting with an HDMI cable

Both audio and video will be output from the HDMI cable. You can output the TV picture via an audio device.

# HDMI cable (sold separately) Digital audio device such as an AV receiver HDMI cable (sold separately) TV

#### Hints

- If your TV is not equipped with an HDMI input connector, use a video output cable of the correct type for your TV (••▶ page 7) to connect it to the PS3<sup>TM</sup> system directly.
- If a device is connected to the PS3<sup>TM</sup> system via an HDMI cable, do not turn off the device while the system is turned on (power indicator is lit solid green). Doing so may cause sound distortions or produce abnormal sounds.

# Step 3: Connect an Ethernet cable

Using a commercially available Ethernet cable, you can connect the system to the Internet. For details on network settings, see "Adjusting network settings" (••> page 24).

#### ▲ Caution

The system supports 10BASE-T, 100BASE-TX and 1000BASE-T networks. Do not connect a standard telephone line or other types of cords or cables that are not compatible with the system directly to the LAN connector on the system, as this may cause heat build-up, fire or malfunction.

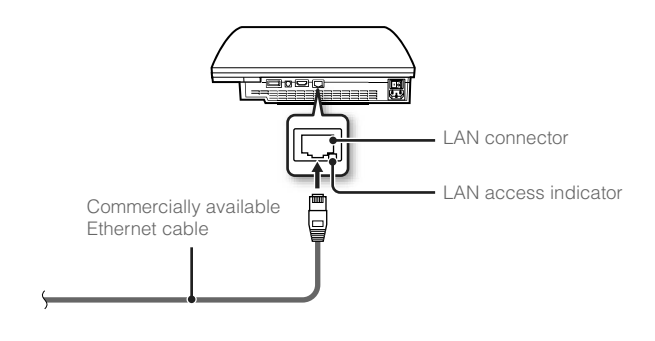

#### Hint

You can connect to the Internet without using an Ethernet cable. For details, see "Using a wireless connection" (••> page 25).

# Step 4: Connect the AC power cord

#### Connect the AC power cord.

### ▲ Caution

- Do not plug the AC power cord for the system into an electrical outlet until you have made all other connections.
- The socket-outlet shall be installed near the equipment and shall be easily accessible.
- If the supplied AC power cord includes a ground wire, follow the steps below.
  - Before plugging the AC power cord into the electrical outlet, be sure to connect the ground wire first.
  - If the ground wire is not connected, it may cause electrical shock. If the wire cannot be connected, contact an electrician to complete this step.
- When removing the AC power cord from the outlet, be sure to remove the ground wire as the last step.

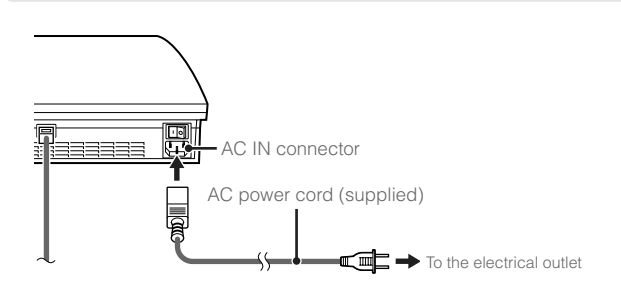

# Step 5: Perform initial setup of the system software

After turning on the system, perform initial setup.

- Turn on the TV.
- 2 Turn on the main power switch.

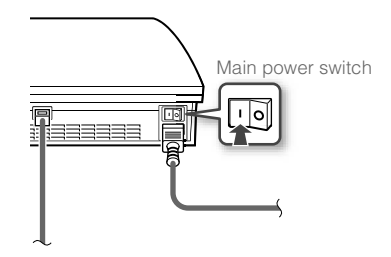

The power indicator turns solid red to indicate that the system has entered standby mode.

# **3** Touch the power button.

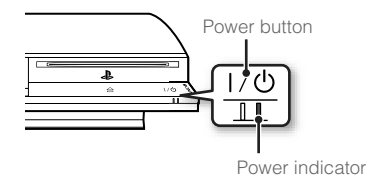

The power indicator turns green and the picture is displayed on the TV screen.

# Setting up the PS3<sup>™</sup> system

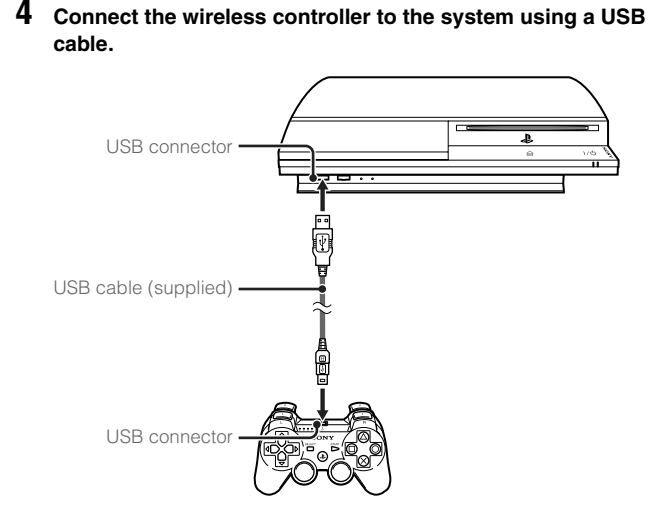

# **5** Press the PS button of the controller.

The system will recognize the controller. After it has recognized the controller, the initial setup screen will be displayed.

#### 6 Perform initial setup.

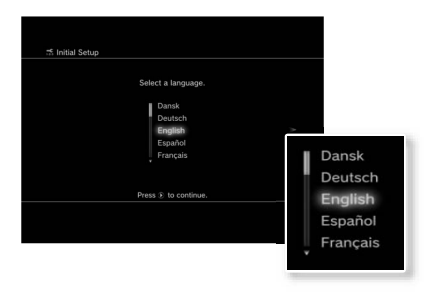

Follow the on-screen instructions to enter settings for system language, time zone, date and time and user name. After initial setup is complete, the screen for setting up the Internet connection will be displayed.

When connecting using an Ethernet cable, basic settings will be selected automatically if you follow the on-screen instructions. When connecting over a wireless LAN, follow the instructions starting with step 4 under "Setting up the Internet connection" (••) page 26) to set up the connection.

After the settings have been completed, the home menu (→ page 3) will be displayed on the TV screen.

#### Hints

- For details on entering text, see "Using the on-screen keyboard" (••> page 32).
- Settings entered during initial setup can be changed under (Settings) or
   (Users). For details, refer to the online user's guide (••> page 29).

EN

# Setting up the PS3<sup>™</sup> system

# Adjusting video output settings

Depending on the type of cables and the connectors used, you may need to adjust the PS3<sup>™</sup> system's video output settings to display video at HD resolutions (••► page 6) on a TV.

#### Hint

If video is not displayed on the TV, perform the following operations:

- Switch the video input of the TV to match the input connector used to connect to the system.
- Turn off the system, and then turn it on again by touching the power button on the system front for at least five seconds (until the system beeps twice). The video output setting will then be reset to the standard resolution.
- From the home menu, select ♣ (Settings) ➡ <sup>o</sup>O (Display Settings) ➡ "Video Output Settings", and then press the O button.
- 2 Select the input connector (↔ page 7) in use on the TV, and then press the button.

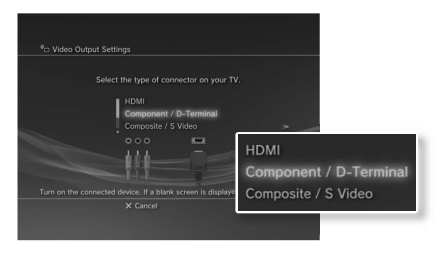

If you select "HDMI", you will have the option to choose "Automatic" or "Custom" on the next screen. In most cases, select "Automatic", and video output settings will be completed automatically.

If you select "AV MULTI / SCART", you must choose the type of output signal on the next screen. In most cases, select "Y Pb/Cb Pr/Cr".

### ${f 3}$ Confirm the screen, and then press the ${igodot}$ button.

If you changed the connector in step 2, a screen for confirming the change will be displayed.

#### 4 Confirm the settings, select "Yes", and then press the () button.

If you changed the connector in step 2, a screen for confirming the settings will be displayed.

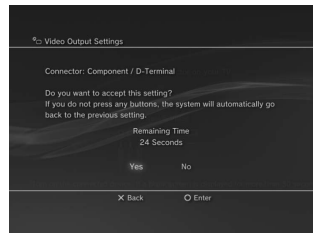

13

# Setting up the PS3<sup>™</sup> system

# 5 Select the resolutions supported by the TV, and then press the ▶ button.

The resolution displayed on the TV varies depending on the input connector and the type of cable used (••) page 7). The highest resolution you selected will be used for video output. Depending on the connector selected in step 2, this screen may not be displayed.

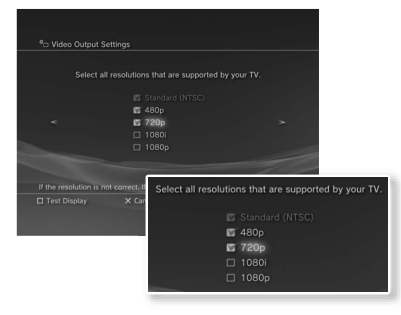

#### 

Depending on the connector selected in step 2 and the resolutions selected in step 5, this screen may not be displayed.

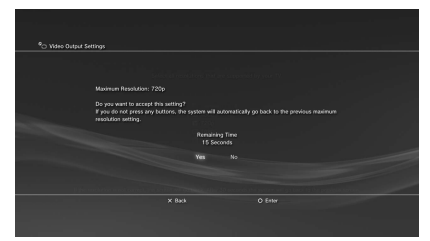

#### 7 Select the type of TV, and then press the ▶ button.

If you selected an SD resolution (•• ) page 6) in step 5, a screen for selecting the TV screen size will be displayed. Adjust the setting to match the TV in use.

If you selected "720p" or a higher resolution in step 5, the TV type will automatically be set to 16:9 and the screen for selecting the TV screen size will not be displayed.

# ${\bf 8}$ Confirm the settings, and then press the $\odot$ button.

The video output settings will be saved on the system.

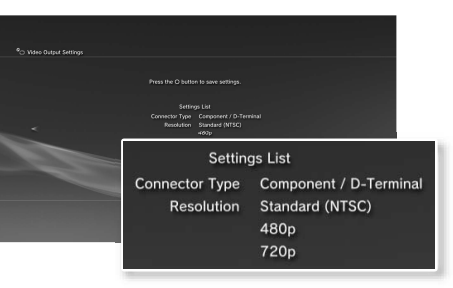

# 9 Adjust audio output settings.

Continue on to adjust audio output settings. Adjust settings to match the TV or audio device in use.

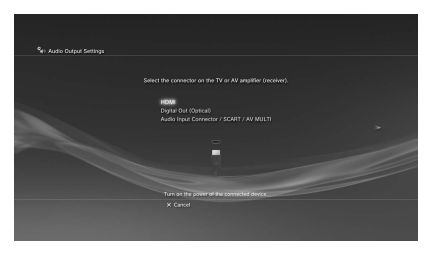

If you select "HDMI", you will have the option to choose "Automatic" or "Manual" on the next screen. In most cases, select "Automatic". If using a cable other than an HDMI cable to output audio from the TV, select "Audio Input Connector / SCART / AV MULTI". If using an optical digital cable to output audio, select "Digital Out (Optical)" and choose the output format on the next screen.

# **10** Confirm the settings, and then press the $\bigcirc$ button.

The audio output settings will be saved on the system.

#### Hint

You can adjust audio output settings under 🚔 (Settings) ➡ 🍬 (Sound Settings) ➡ "Audio Output Settings".

EN

# Basic operations Turning the PS3<sup>™</sup> system on and off

# Using a wireless controller

Press the PS button.

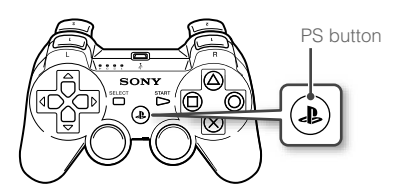

# Turning off the system

#### Hint

Before using a wireless controller, you must first pair it with the system (... page 17).

# Using the system button

# 1 Touch the power button.

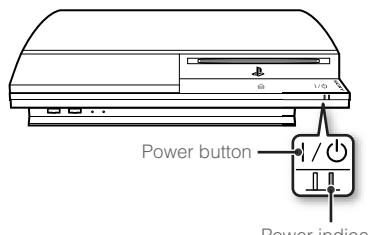

### **Power indicator status**

| 0      | Solid green    | System turned on             |
|--------|----------------|------------------------------|
| )<br>I | Flashing green | System turning off           |
|        | Solid red      | System off (in standby mode) |
| 0      | Off            | Main power switch off        |

# Turning off the system

Touch the power button for two seconds or longer.

#### Notice

Do not use the main power switch on the system rear to turn off a system that is not in standby mode (power indicator red), as doing so may cause data loss or damage to the system.

Power indicator

# 2 Press the PS button of the wireless controller.

A controller number is assigned.

# **04** Basic operations Using the wireless controller

# Preparing for use

To use a wireless controller, you must first register or "pair" the controller with the PS3TM system and assign a number to the controller.

Step 1: Pair the system and the controller.

- When using for the first time
- When using with a different PS3<sup>™</sup> system

Step 2: Assign a controller number. Every time the system is turned on

# Step 1: Pair the system and the controller

When using the controller for the first time or when using with a different PS3<sup>TM</sup> system, you must first pair the devices. If you turn on the system and connect the controller using a USB cable, the pairing will be completed automatically.

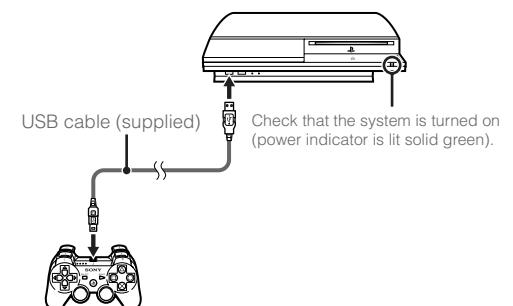

# Step 2: Assign a controller number

Each time you turn on the system, a number must be assigned to the controller.

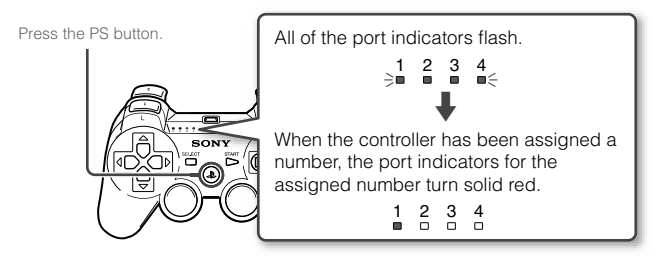

You can connect up to 7 controllers at one time. The controller number is shown by the number above the port indicators. For numbers 5-7, add the numbers of the lit indicators.

Example: Controller number 5 has been assigned.

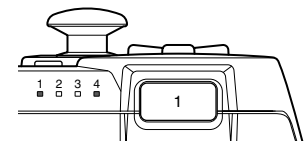

#### Hints

- Pairing and assigning controller numbers can only be done when the system is turned on (power indicator is lit solid green).
- When a paired controller is used with another PS3™ system, the pairing with the original system is cleared. Pair the controller with the system again if the controller has been used with another system.
- If the controller or the system is turned off, the port indicators of the controller will turn off and the assigned number will be cleared.

# **Basic operations**

# Using the wireless controller

# Using the controller wirelessly

If you disconnect the USB cable, you can use the controller wirelessly. To use it wirelessly, the controller's battery must be charged.

#### Hints

- The USB cable can be connected or disconnected while the controller and the system are turned on.
- If the controller does not function, press the PS button, and then reassign the controller number.

#### Charging the controller

With the system turned on (power indicator is lit solid green), connect the controller to the system using a USB cable. The port indicators of the controller flash slowly and charging begins.

When charging has completed, the port indicators stop flashing.

#### Hints

- The controller can be used while charging.
- Charge in an environment where the temperature range is between 10°C - 30°C (50°F - 86°F). Charging may not be as effective when performed in other environments.
- The battery has a limited lifespan. Battery duration will gradually decrease with repeated usage and age.
- Battery life also varies depending on the storage method, usage state, environment and other factors.

#### **Battery charge level**

If you press and hold down the PS button for more than one second, you can check the battery charge level on the screen.

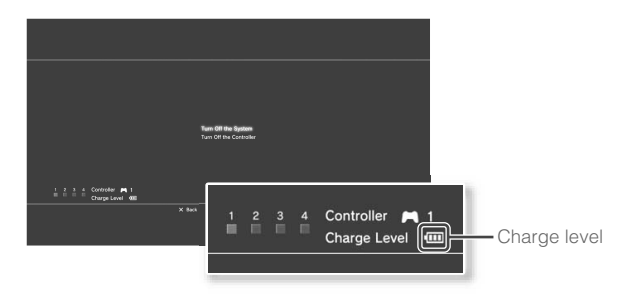

|   | The battery has plenty of charge.                                                                      |
|---|----------------------------------------------------------------------------------------------------|
| • | The battery has started losing its charge.                                                             |
|   | The battery charge level is low.                                                                       |
| • | The battery has no charge. The port indicators of the controller flash rapidly. Charge the controller. |

#### Hint

Depending on the environment or the conditions of use, the remaining charge level may not display correctly and the battery duration may vary.

# **05** Basic operations Playing content

# Blu-ray Disc (BD)/DVD/CD

### Insert the disc.

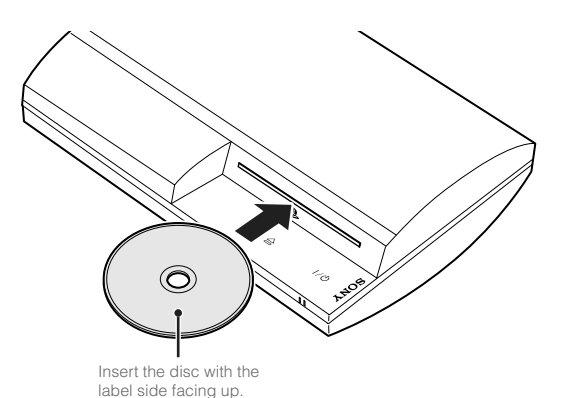

#### Notices

- Discs that are not compatible with the system cannot be played. For details, refer to the "Safety and Support" document.
- To play commercially available BD video software, in some cases the encryption key\* may need to be renewed. The encryption key can be renewed when the system software is updated (••> page 30).
  - \* AACS (Advanced Access Control System) key

# 2 An icon is displayed in the home menu, and playback of the disc begins.

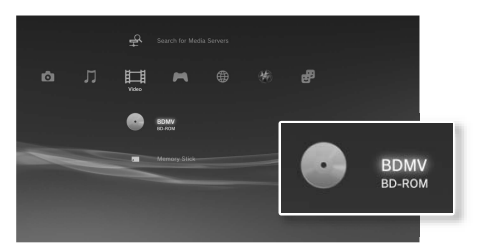

If the disc does not automatically start, select the icon for the disc from the home menu, and then press the <sup>(i</sup>) button.

# Ejecting a disc

Stop playback, and then touch the eject button.

#### Hint

For instructions on how to quit games, see "Playing games" (••▶ page 21).

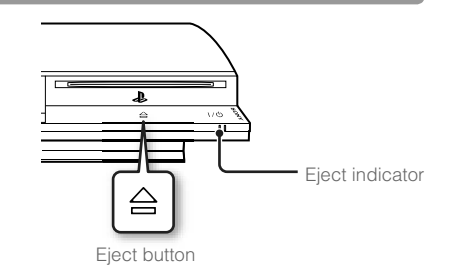

# **Basic operations**

# Playing content

#### **USB** devices

You can connect external devices, such as devices that are compatible with USB Mass Storage Class, using a USB cable. Devices can be connected while the system is turned on. Refer also to the instructions supplied with the device.

#### Connect the USB device.

An icon is displayed in the home menu.

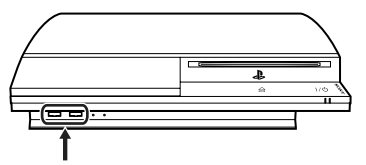

External device such as a digital camera

# $\textbf{2} \hspace{0.1in} \textbf{Select the icon, and then press the } \bigcirc \textbf{button.}$

A list of playable content is displayed.

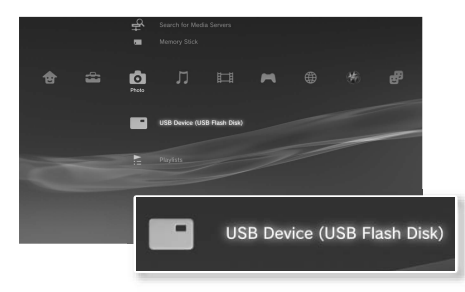

#### Notices

- Do not remove USB devices or turn off the system while data is being saved, loaded or deleted. Doing so may cause data loss or corruption.
- When using a USB flash drive with a write-protect switch, do not operate the switch when the device is connected to the system. Doing so may cause data loss or corruption.

# File formats that can be played or viewed

File formats that can be played or viewed on this system include ATRAC, MP3, AAC, JPEG and MPEG-4. For the latest information, refer to the online user's guide (••• page 29).

#### Hints

- Only files that are playable or viewable on the PS3<sup>™</sup> system are displayed in the column for the compatible category (Example: Image data is displayed in the Photo category).
- Depending on the storage media, only a subset of the folders on the media may be displayed. If you select "Display All" from the options menu
   (••) page 3), all folders saved on the media will be displayed.

#### Notice

For information on backing up files saved on the hard disk, refer to the Safety and Support document.

# **06** Game Playing games

# Games that can be played on this system

| PLAYSTATION®3 format software            | Can be played on this system *  |  |
|------------------------------------------|---------------------------------|--|
| PlayStation <sub>®</sub> format software |                                 |  |
| PlayStation®2 format software            | Cannot be played on this system |  |

\* Operation of all PlayStation® format software titles is not guaranteed. Visit http://asia.playstation.com/status for the latest information on software that can be played on this system.

# **Playing games**

# Starting a game

When you insert a disc, the game starts automatically.

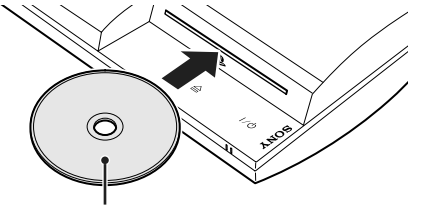

Insert the disc with the label side facing up.

# Quitting a game

During gameplay, press the PS button of the Wireless Controller. Then select "Quit Game" from the screen that is displayed.

# **Controller settings**

The controller settings can be changed during gameplay. Press the PS button of the wireless controller, select "Controller Settings" and then select items from the screen that is displayed.

| Switch analog<br>mode   | You can switch between analog mode and digital mode,<br>depending on the requirements of the software title. With<br>some software, the mode is switched automatically. |
|-------------------------|----------------------------------------------------------------------------------------------------|
| Reassign the controller | Use this function to assign a controller number. For PlayStation® software titles, you can also use this function to assign a port to the corresponding controller.*    |
| Vibration function      | The vibration function can be set to On or Off. It is set to "On" by default.                                                                                           |

\* You cannot assign controller port 2-D using this system.

# Saved data for PS3™ format software

Saved data for PS3<sup>™</sup> format software is saved on the system's hard disk. The data is displayed under ► (Game) → ► (Saved Data Utility).

# Game

# Playing games

# Saved data for $PlayStation_{\circledast}$ format software

To save data from PlayStation<sub>®</sub> format software, you must create internal memory cards on the hard disk and assign the cards to slots.

Step 1: Create an internal memory card. Create an internal memory card within the hard disk as a replacement for the actual memory card.

- Step 2: Assign a slot.

Insert the internal memory card in the internal slot on the hard disk instead of a memory card slot.

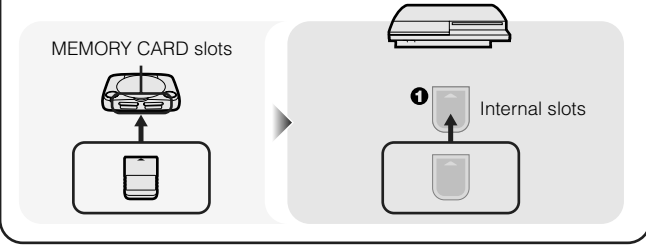

#### Notice

This system does not support playback of PlayStation<sub>®</sub>2 format software. Even if you create an internal memory card for PlayStation<sub>®</sub>2 format software, you will not be able to use it to play games.

# Step 1: Create an internal memory card

1 Select <sup>™</sup> (Memory Card Utility (PS/PS2)) under ▲ (Game) in the home menu, and then press the <sup>©</sup> button.

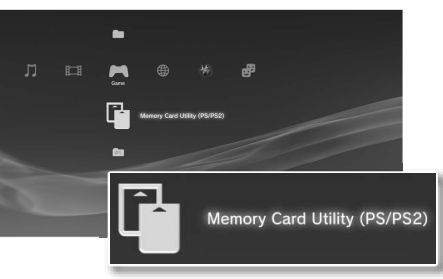

- 2 Select  $1^+$  (New Internal Memory Card), and then press the  $\odot$  button.
- **3** Select "Internal Memory Card (PS)", and then press the <sup>()</sup> button.

Assign a name for the internal memory card, and then save the card.

#### Hint

Even if you create an "Internal Memory Card (PS2)" in step 3, you will not be able to use it to play PlayStation<sub>®</sub>2 format software.

# Game

# Playing games

# Step 2: Assign a slot

- Select (Memory Card Utility (PS/PS2)) under 🎮 (Game) in the home menu, and then press the 🔘 button.
- 2 Select the internal memory card that you want to use, and then press the (a) button.

Assign a slot.

#### Hints

- Depending on the software, slots may be preassigned. For details, refer to the instructions supplied with the software.
- You can assign slots during gameplay. Press the PS button of the wireless controller, and then select "Assign Slots" from the screen that is displayed.

# Using saved data on a memory card

You can copy saved data on a memory card (8MB) (for PlayStation<sub>®</sub>2) or a memory card to the hard disk using a memory card adaptor (sold separately).

- Select <sup>1</sup> (Memory Card Utility (PS/PS2)) under ▶ (Game) in the home menu, and then press the <sup>()</sup> button.
- 2 Connect the memory card adaptor to the system, and then insert the memory card.

The icon for (Memory Card (PS)) or (Memory Card (PS2)) is displayed.

**3** Select the saved data that you want to copy, and then press the <sup>(a)</sup> button.

### $\textbf{4} \quad \textbf{Select "Copy", and then press the } \textcircled{O} \textbf{ button.}$

Follow the on-screen instructions to complete the operation.

#### Hints

- Even if you copy saved data from PlayStation@2 format software to the hard disk, you cannot play a game using this saved data.
- If the amount of saved data to copy is large, the system will automatically create multiple internal memory cards (PS).
- You can copy data saved on the hard disk to a memory card (8MB) (for PlayStation<sub>®</sub>2), a memory card or a USB mass storage device (USB flash drive, etc.). Select the saved data, and then select "Copy" from the options menu (→ page 3).
- Some saved data may have restrictions that prevent copying of the data. In this case, select "Move" in step 4. The saved data is moved to the hard disk and deleted from the memory card.

# **07** Adjusting network settings

# Using a wired connection

The following instructions explain how to connect to the Internet using a commercially available Ethernet cable.

# Example of a wired network configuration

The network configuration and connection method may vary depending on the equipment in use and the network environment.

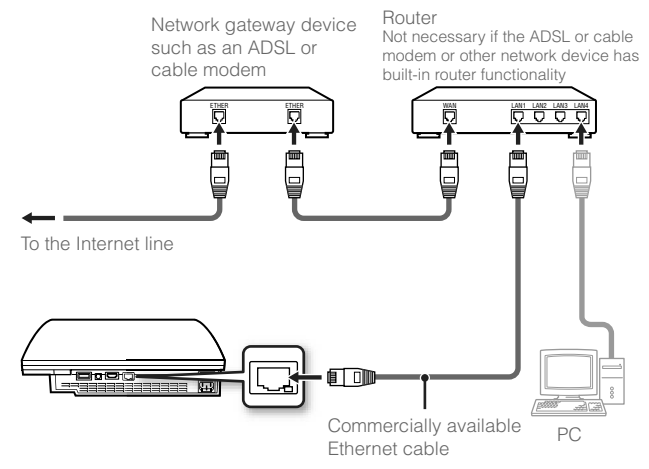

#### Hint

A router is a device that enables multiple devices to be connected to one Internet line. A router is necessary if a PC and a PS3<sup>™</sup> system will be connected to the Internet at the same time using one Internet connection.

# Preparing the required items

The following items are required for a wired connection to the Internet.

- A broadband Internet connection via a device such as an ADSL or cable modem (connection of multiple devices may require additional hardware)
- A commercially available Ethernet cable

#### Hint

User is responsible for Internet service fees.

# Setting up the Internet connection

Internet connection settings vary according to the network environment and the devices in use. The following procedure describes a typical setup.

# 1 Connect a commercially available Ethernet cable to the system.

#### 

When a message stating that the Internet connection will be terminated is displayed, select "Yes", and then press the O button.

# Network

EN

# Adjusting network settings

# **3** Select "Easy", and then press the ▶ button.

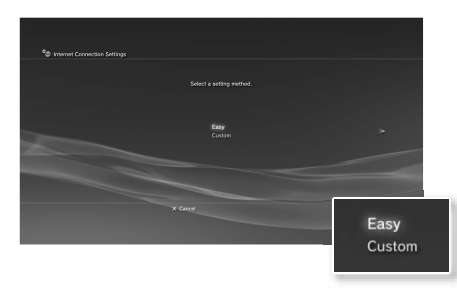

A list of settings is displayed after the network configuration is checked.

| Easy   | Basic settings are set automatically.                                                                                                    |  |
|--------|----------------------------------------------------------------------------------------------------|--|
| Custom | You can manually enter detailed settings information. For information on settings, refer to the instructions supplied by the Internet service provider or with the network device. |  |

#### Check the settings, and then press the $\bigcirc$ button.

For detailed information on network settings, refer to the online user's guide (••> page 29).

#### Hint

For some network environments, screens for setting options such as PPPoE, proxy server, and IP address may be displayed during this procedure. If this happens, refer to the instructions supplied by your Internet service provider to set the required items.

# Using a wireless connection

The following instructions explain how to connect to the Internet using a wireless connection.

# Example of a wireless network configuration

The network configuration and connection method may vary depending on the equipment in use and the network environment.

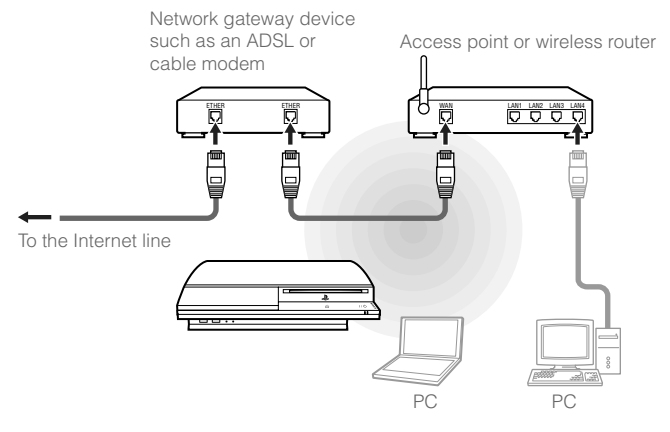

#### Hints

- An access point is a device that allows you to connect to a network wirelessly.
- A wireless router is a device that adds access point functionality to a router. A router is necessary if a PC and a PS3<sup>™</sup> system will be connected to the Internet at the same time using one Internet connection.

# Network

# Adjusting network settings

# Preparing the required items

The following items are required to set up the system to connect wirelessly to the Internet.

- A broadband Internet connection via a device such as an ADSL or cable modem (connection of multiple devices may require additional hardware)
- · An access point or wireless router
- Settings information for the access point (SSID, WEP key, WPA key)

#### Hints

- SSID, WEP key, and WPA key are types of security information that are required when connecting to an access point.
- When connecting to the Internet wirelessly, signal interference may occur depending on the usage condition of the wireless network devices. If Internet data transfer speed is decreased or the wireless controller does not function properly, use a commercially available Ethernet cable to connect to the Internet.
- Depending on the access point in use, you may need the MAC address for your system when connecting to the Internet. You can find the MAC address for the system by going to ♣ (Settings) ♣ ♠ (System Settings) ♣ "System Information".
- User is responsible for Internet service fees.

# Setting up the Internet connection

Internet connection settings vary according to the network environment and the devices in use. The following procedure describes a typical setup.

Check that an Ethernet cable is not connected to the system.

#### 2 Select <sup>©</sup>⊕ (Network Settings) → "Internet Connection Settings" under <sup>⊕</sup>⊕ (Settings) in the home menu, and then press the <sup>©</sup> button.

When a message stating that the Internet connection will be terminated is displayed, select "Yes", and then press the O button.

# **3** Select "Easy", and then press the O button.

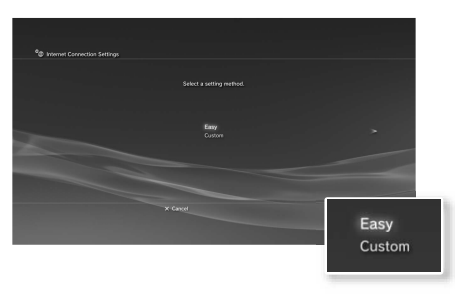

| Easy Basic settings are set automatically. |                                                                                                    |
|--------------------------------------------|----------------------------------------------------------------------------------------------------|
| Custom                                     | You can manually enter detailed settings information. For<br>information on settings, refer to the instructions supplied<br>by the Internet service provider or with the network device. |

EN

Adjusting network settings

# 4 Select "Wireless", and then press the ▶ button.

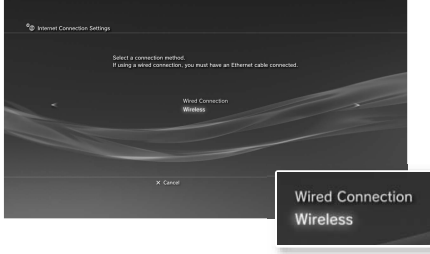

# 5 Select "Scan", and then press the ▶ button.

The system will search for access points within range and display them as a list.

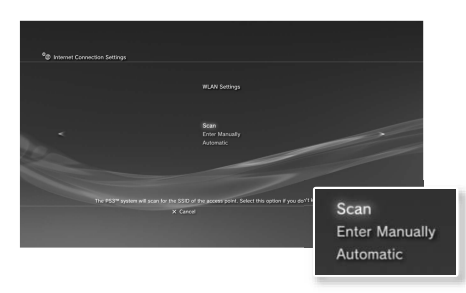

#### Hint

When using an access point that supports automatic setup, select "Automatic" and follow the on-screen instructions. The required settings will be completed automatically. For information on access points that support automatic setup, contact the access point manufacturers.

# $\boldsymbol{6}$ Select the access point that you want to use, and then press the button.

An SSID is a code or a name that is assigned to the access point. If you do not know which SSID to use or if the SSID is not displayed, contact the person who set up or maintains the access point.

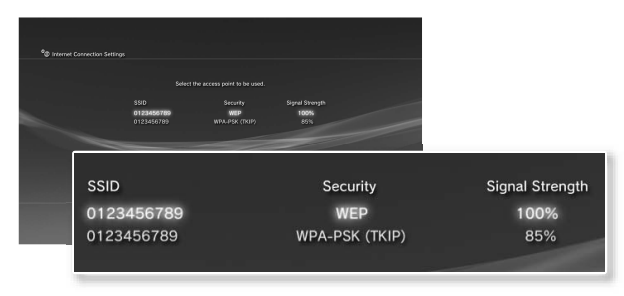

Confirm the SSID for the access point, and then press the ▶ button.

# Network

# Adjusting network settings

#### 8 Select the security settings as necessary, and then press the ▶ button.

Security settings vary depending on the access point in use. To determine which settings to use, contact the person who set up or maintains the access point.

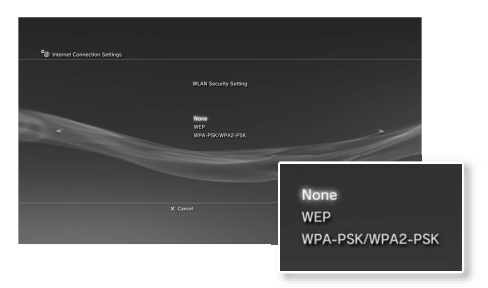

## **9** Enter the encryption key, and then press the $\blacktriangleright$ button.

The encryption key field will display an asterisk (\*) for each character you enter. If you do not know the key, contact the person who set up or maintains the access point.

After you have finished entering the encryption key and the network configuration has been checked, a list of settings will be displayed.

# **10** Check the settings, and then press the $\bigcirc$ button.

For detailed information on network settings, refer to the online user's guide (••> page 29).

#### Hint

For some network environments, screens for setting options such as PPPoE, proxy server, and IP address may be displayed during this procedure. If this happens, refer to the instructions supplied by your Internet service provider to set the required items.

# **08** Network Connecting to the Internet

If network settings are already completed, the PS3<sup>™</sup> system will automatically connect to the Internet when the system is turned on. The connection will remain active as long as the system is on.

# Using the Internet browser

Select www. (Internet Browser) under () (Network) in the home menu, and then press the ) button.

The Internet browser opens. A busy icon is displayed while the page is loading.

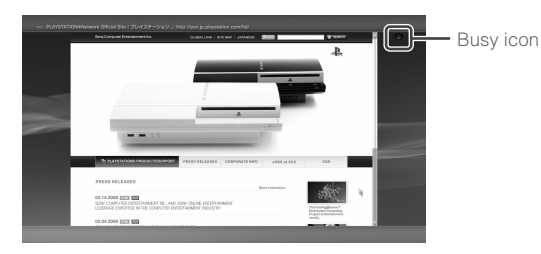

# Basic operations of the Internet browser

| Directional buttons | Move the pointer to a link.                            |  |
|---------------------|--------------------------------------------------------|--|
| Right stick         | Scroll in the desired direction.                       |  |
| L1 button           | Go back to the previous page.                          |  |
| START button        | Enter an address.                                      |  |
| (a) button          | Switch between displaying and not displaying the menu. |  |

#### Viewing the user's guide

You can use the Internet browser to view the online user's guide for the PS3<sup>™</sup> system. Select **?** (Online Instruction Manuals) under (Network) in the home menu, and then press the <sup>©</sup> button.

#### PLAYSTATION®3 system user's guide

http://manuals.playstation.net/document/ The guide can also be viewed using your PC's Web browser.

# Creating a PLAYSTATION®Network account

By creating a PLAYSTATION®Network account, you can enjoy chatting under P (Friends) or download games or videos from (PLAYSTATION®Store). Go to ( PLAYSTATION®Network), select ( Sign Up for PLAYSTATION®Network), and then press the O button. The screen for creating an account will be displayed.

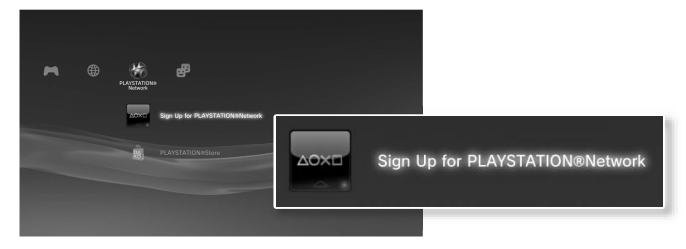

#### Hints

- An Internet connection is required to create an account.
- PLAYSTATION®Network service content may vary depending on the region.

# **09** Updates PS3<sup>™</sup> system updates

By updating the PS3<sup>™</sup> system software, you can add features and/or security patches. Frequently update your system to use the latest version of the system software. For the latest information on updates, visit http://asia.playstation.com

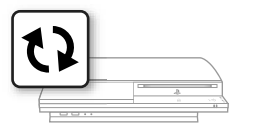

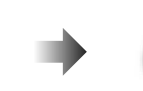

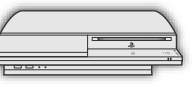

Use the update data to overwrite the existing system software.

The system software is updated.

#### Notices

- During an update, do not turn off the system or remove media. If an update is cancelled before completion, the system software may become damaged, and the system may require servicing or exchange.
- During an update, the power button on the system front and PS button of the controller are inactive.
- Depending on the content, you may not be able to play without first updating the system software.
- After you have updated the system software, you cannot go back to an earlier version.

# Checking the system software version

You can check system version information by selecting ♣ (Settings) → ♠ (System Settings) → "System Information". The current version is displayed in the "System Software" field.

# Update methods

You can perform an update in any of the ways described below.

# Network update

You can update by downloading the update data from the Internet. The latest update is automatically downloaded.

# Update using storage media

You can update using the update data saved on a USB flash drive or other media.

Select ♣ (Settings) → ♥ (System Update) → "Update via Storage Media".

### Update using disc media

Update data may also be contained in some game discs and other types of disc media. When you play a disc that contains update data, a screen will be displayed to guide you through the update process.

#### Hint

If you cannot perform an update in any of the ways described above, contact the PS3™ service line at the number listed on your warranty card for assistance.

# **10** Security settings Setting the parental control level

The PS3<sup>™</sup> system includes a parental control feature. You can use this feature to set a password and limit the playback of content restricted by a parental control level (games, videos and other content). By setting the parental control level on the system, you can prevent the playback of restricted content by children.

# Changing the security settings

You can set a parental control level for games or Blu-ray Discs or other content under ♣ (Settings) ⇒ <sup>o</sup> (Security Settings).

A password is required to change parental control settings. You can set a password under <sup></sup> (Security Settings) → "Change Password". The password is set to "0000" in the default settings.

# Parental control levels for games

You can set the parental control level for games under <sup>Q</sup> (Security Settings) → "Parental Control". Select from "Off" or one of 11 levels.

| Off  | Play any content regardless of parental control level.                                                           |
|------|----------------------------------------------------------------------------------------------------|
| 11-1 | Set the parental control level based on the number. Note that the lower the number, the tighter the restriction. |

The combination of the parental control levels of both the PS3<sup>™</sup> system and the content determine whether the content can be played.

Example: If the parental control level of the system is set to "7", content with a level from "1" to "7" can be played on the system.

For the latest information about ratings, call the PS3™ service line at the number listed on your warranty card for assistance.

# Other security settings

You can set parental control limitations on content other than games under **a** (Security Settings), as described below.

| BD Parental<br>Control            | When playing a BD with parental control settings, restrict playback based on the age you have set. The lower the setting, the tighter the restriction.                                                      |
|-----------------------------------|----------------------------------------------------------------------------------------------------|
| DVD Parental<br>Control           | When playing a DVD with parental control settings, restrict<br>playback based on the level you have set.<br>Select from "Off" or one of eight levels.<br>The lower the number, the tighter the restriction. |
| Internet Browser<br>Start Control | Restrict the ability to start the Internet Browser with a password.                                                                                                    |

# Keyboard

# Using the on-screen keyboard

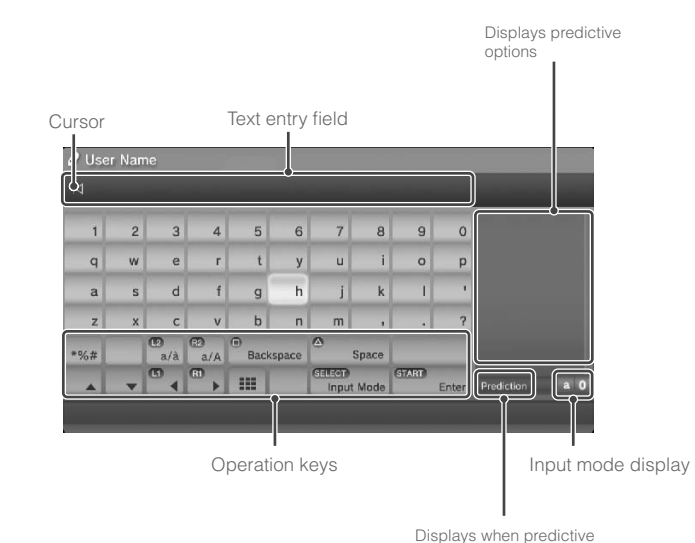

mode is on

# List of keys

Keys that are displayed vary depending on the input mode and other conditions.

| Keys                   | Explanation                                                     |
|------------------------|-----------------------------------------------------------------|
| Line Break             | Inserts a line break                                            |
|                        | Moves the cursor                                                |
| Backspace              | Deletes the character to the left of the cursor                 |
| Space                  | Inserts a space                                                 |
| (SELECT)<br>Input Mode | Switches the input mode                                         |
| Enter                  | Confirms characters that have been typed and exits the keyboard |
|                        | Switches to the mini-size keyboard                              |
| *%# / #/@              | Inserts a symbol or emoticon                                    |
|                        | Switches the type of characters to be input                     |

# Keyboard

EN

Using the on-screen keyboard

# **Entering characters**

Using predictive mode, you can enter the first few letters of the word, which will bring up a list of commonly used words that start with these letters. You can then use the directional buttons to select the word that you want. After you have finished entering text, select the "Enter" key to exit the keyboard.

#### Hints

The languages you can use for text entry are the supported system languages. You can set the system language by going to ♣ (Settings)
 ♦ ♦ (System Settings) ➡ "System Language".

Example: If "System Language" is set to "Français", you can enter text in French.

• Emoticons can be entered only when creating a message under

# Using an external keyboard

You can enter characters using a commercially available USB keyboard or Bluetooth<sub>®</sub>-compatible keyboard. While the text entry screen is displayed, if any key on the connected keyboard is pressed, the text entry screen will enable you to use the keyboard.

#### Hint

You cannot use predictive mode when using an external keyboard.

# 關於 PS3™ 主機基本文書

PS3™ 主機基本文書包含以下項目:

- 安全與支援 使用本產品前,請先詳細閱讀本資料。本文件包含使用 PS3™ 主機時各項安全資訊、故障檢 修、規格簡介和其他資訊。
- 快捷參考(本文書)
   本文件含有關於設置 PS3™ 主機、準備使用和基本硬件(硬體)操作的資訊。
- 用戶指南 (http://manuals.playstation.net/document/) 此線上文件需透過網際網路(互聯網)存取,且包含了使用 PS3™ 主機軟件時的相關詳細資 訊(••▶第 61 頁)。

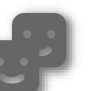

#### 好友

聊天與交換訊息

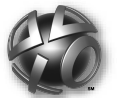

# PLAYSTATION®Network

使用 PLAYSTATION®Network 服務

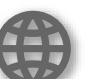

# 網路

游戲

影像

音樂

相片

播放影像

播放音樂

連接網際網路(互聯網)

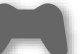

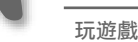

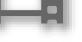

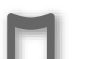

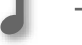

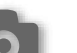

顯示

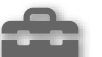

顯示圖像 設定 調整 PS3™ 主機設定

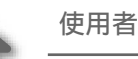

選擇登入 PS3™ 主機的使用者

請檢查和確認箱子內是否具備以下物品。如果欠缺任何物品,請打電話給保證書 上記載的 PS3™ 消費者服務中心。

□ PLAYSTATION®3 主機

□ DUALSHOCK®3 無線控制器

□ 說明書等

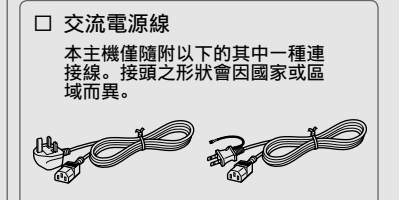

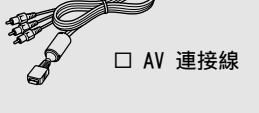

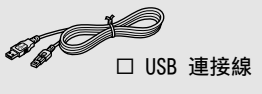

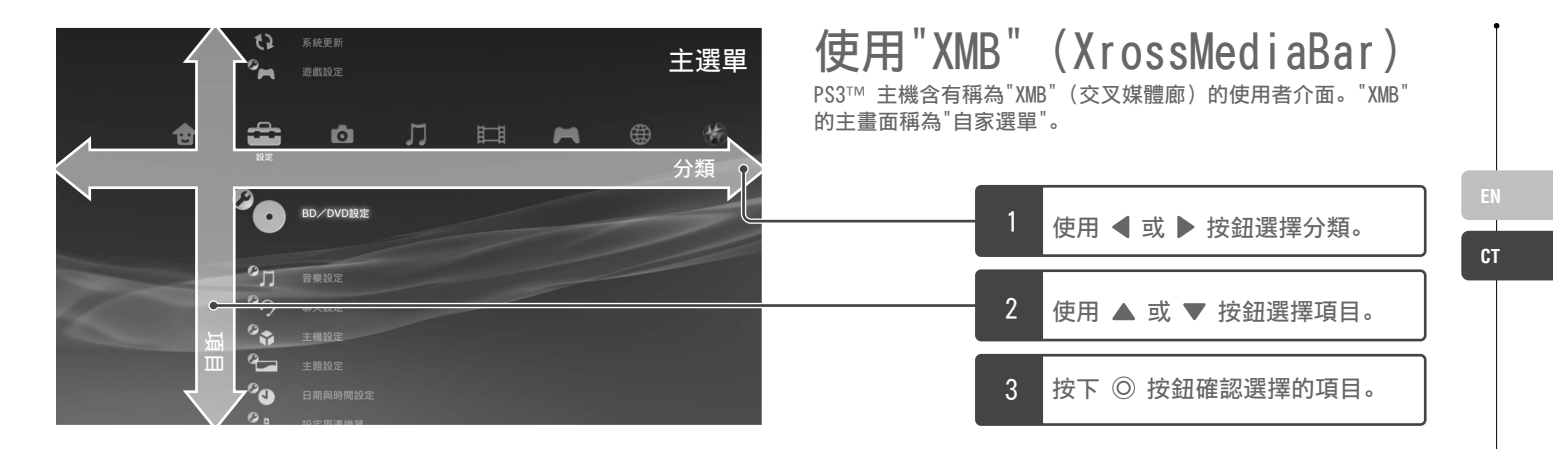

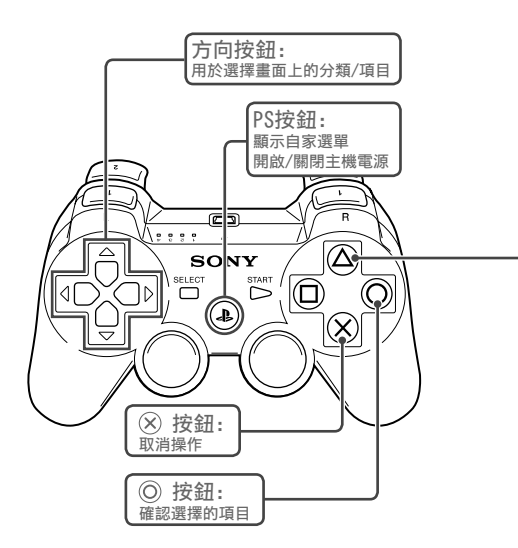

# 🋆 按鈕: 顯示選項選單/控制介面

選擇圖示後按下 🋆 按鈕會顯示選項選 單。 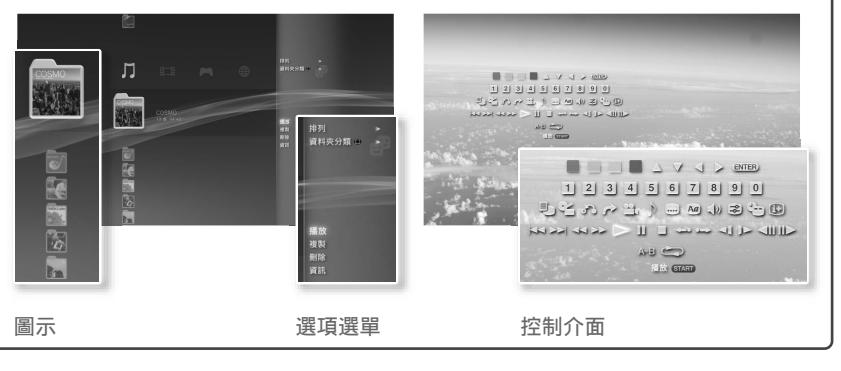

# 01 <sup>入門指南</sup> 零件名稱

# 主機前面

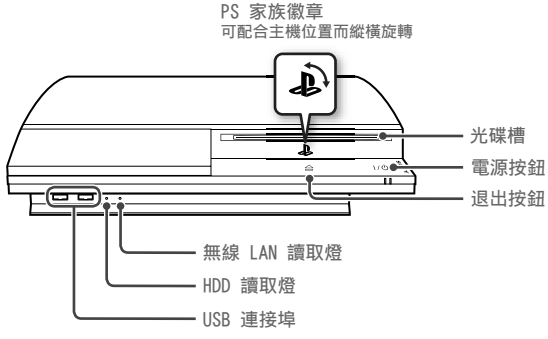

#### 主機背面

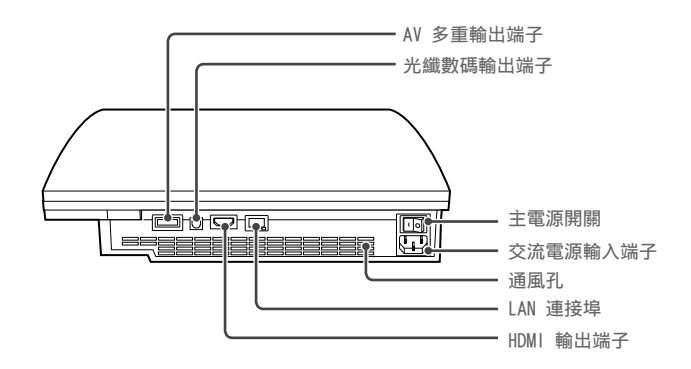

⚠ 注意

- 請勿放置在封閉的櫃子或其他可能積熱的場所中使用。否則可能會導致主機 過熱並引發火災、人身傷害或故障。

提示

您可橫放或直放主機。垂直放置時,請遵循圖示正確放置。

#### 重要

請勿將主機放置在有很多灰塵或香煙煙霧的場所。在內部 零件(例如透鏡)中堆積的灰塵或香煙煙霧,可能會導致 主機故障。

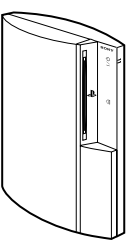

# 零件名稱

# DUALSHOCK<sub>®</sub>3 無線控制器

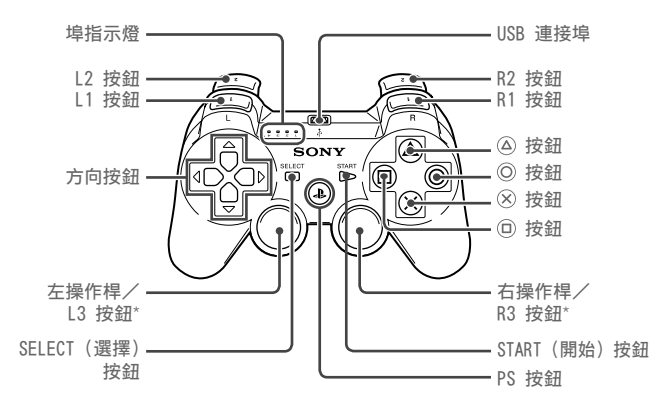

\* L3 按鈕和 R3 按鈕僅會於按壓操作桿時發生作用。

#### 提示

有關無線控制器的詳細資訊,請參閱"使用無線控制器"(••▶ 第 49 頁)。

CT

# 02 <u>入門指南</u> 設置 PS3™ 主機

#### 主機的設置流程

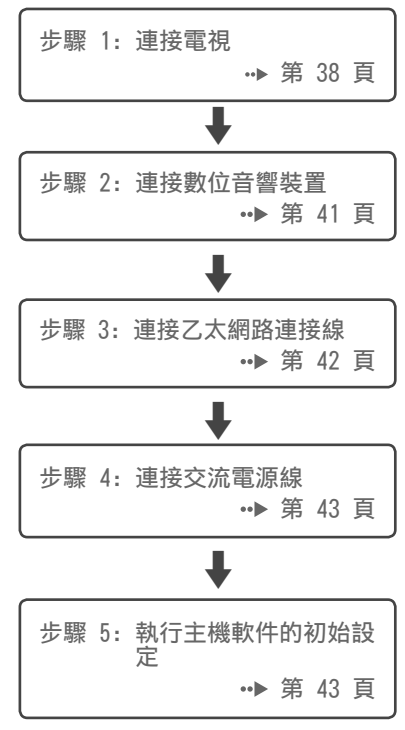

# 步驟 1: 連接電視

# PS3™ 主機的影像輸出

PS3™ 主機可以輸出「HD」和「SD」兩種解析度。請參閱電視的使用說明書,以確認支援何種影像模式。

|          | HD (高解析度) |        | SD (標注 | 準解析度)        |                      |
|----------|-----------|--------|--------|--------------|----------------------|
| 影像模式*1*2 | 1080p     | 1080 i | 720p   | 480p<br>576p | 480 i *3<br>576 i *4 |
| 縱橫比      | 16:9      | 16:9   | 16:9   | 16:9<br>4:3  | 16:9<br>4:3          |

\*1 數字代表掃描線的數目。請注意,"i"代表"隔行",而"p"代表"逐行"。使用逐行掃描可隨著最低程度的閃爍,呈 現高水準的影像品質。

\*2 SD 解析度的變換可能因您使用之 PS3™ 機型和播放之內容而異。

\*3 主機的影像輸出設定會顯示為"標準(NTSC)"。

\*4 主機的影像輸出設定會顯示為"標準(PAL)"。

# 顯示解析度差異的畫面

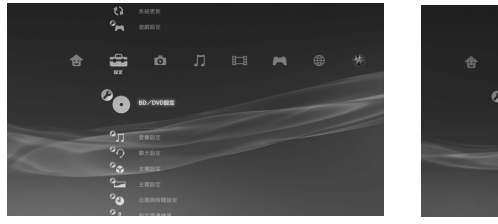

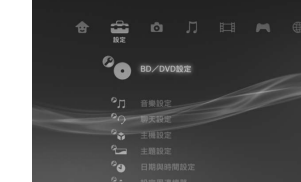

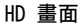

SD 畫面

設置 PS3™ 主機

# 影像輸出連接線的種類

#### 電視顯示之解析度會因電視的輸入端子與使用之連接線種類而異。選擇與您使用之電視相容的連接線。

|              | 連接線種類 | 電               | 視的輸入端子                                                          | 支援的影像模式*1*2                                      |
|--------------|-------|-----------------|-----------------------------------------------------------------|--------------------------------------------------|
| HDMI 連接線(另售) |       | HDMI 輸入<br>端子   |                                                                 | 1080p, 1080i, 720p, 480p / 576p                  |
| 影像色差連接線(另售)  |       | 影像色差<br>輸入端子    | COMPONENT VIDEO IN AUDIO IN<br>Y Pa/CB PR/CR L R<br>O O O O O O | 1080p, 1080i, 720p, 480p / 576p, 480i*3 / 576i*4 |
| S 視頻連接線(另售)  |       | S 影像輸入<br>端子    | SVIDEO L-AUDIO-R                                                | 480i*3 / 576i*4                                  |
| AV 連接線(隨附)   |       | 影像輸入端子<br>(一體化) | VIDEO L-AUDIO-R                                                 | 480i*3 / 576i*4                                  |

\*1 部分影像模式可能因電視類型與播放內容而出現不支援的情形。

\*2 SD 解析度的變換可能因您使用之 PS3™ 機型和播放之內容而異。

\*<sup>3</sup> 主機的影像輸出設定會顯示為"標準(NTSC)"。

\*4 主機的影像輸出設定會顯示為"標準(PAL)"。

СТ

# 設置 PS3™ 主機

### 連接方式

#### ⚠ 注意

- 請先進行所有其他連接後再將主機的交流電源線插入電源插座。
- 應慎選靠近主機設備且容易插拔的電源插座。

### 使用 HDMI 連接線連接電視時

使用 HDMI 連接線(另售)將主機連接至電視。HDMI 連接線能同步輸 出影像與聲音,讓您享受到數碼(數位)品質的影像與聲音,且能讓影 像之失真現象降低至最低程度。

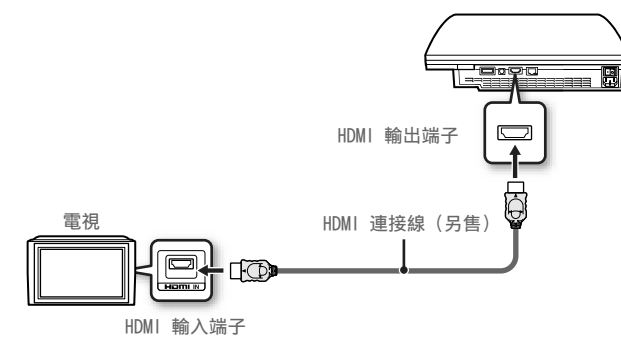

### 使用其他種類的連接線連接時

將 HDMI 連接線以外的連接線插入主機的 AV 多重輸出端子。

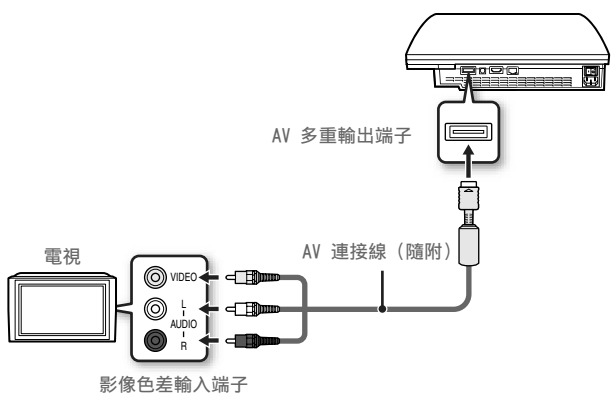

例:使用隨附的 AV 連接線時

提示

變更連接主機的連接線類型後,可能暫時無法顯示影像。遇此情形時,請關閉主 機電源,等待約 5 秒鐘後再碰觸主機前面的電源按鈕重新啓動,並按住該按鈕超 過 5 秒鐘以上(直到主機發出嗶聲)。影像輸出設定隨後會恢復爲標準解析度。

СТ

設置 PS3™ 主機

### 步驟 2: 連接數位音響裝置

您可利用家庭娛樂用途之 AV 接收器(擴大機)等支援數碼(數位)聲 音輸出的音響裝置連接。

#### 提示

將數碼(數位)音響裝備連接至主機時,需進入 ☎ (設定) → ལ) (聲音設 定) → "聲音輸出設定", 並配合音響裝置之需要調整設定。

#### PS3™ 主機的聲音輸出

支援聲道可能因使用之輸出端子而異。

| DCOTM 主拗的於山港フ               | 可使用之聲道輸出 |         |         |  |
|-----------------------------|----------|---------|---------|--|
| P33 <sup>····</sup> 主機的輸出端于 | 2 Ch.    | 5.1 Ch. | 7.1 Ch. |  |
| AV 多重輸出端子                   | 0        | -       | -       |  |
| 光纖數碼輸出端子                    | 0        | 0       | -       |  |
| HDMI 輸出端子                   | 0        | 0       | O *     |  |

\* 需要與 Linear PCM 7.1 Ch. 相容的裝置,以透過 HDMI 輸出端子輸出 7.1 Ch. 音訊。

#### 使用光纖數碼線連接時

#### 聲音將會透過光纖數碼線,影像則會透過影像輸出連接線輸出。

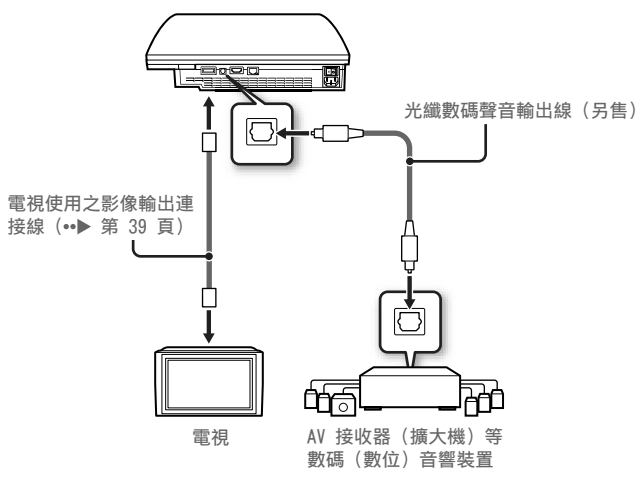

提示

聲音普通無法同時透過多重輸出端子輸出。例如,當您的 PS3™ 主機透過 HDMI 連接線連接電視機並經由光纖數碼線連接音響裝置,且"聲音輸出設定"調整為 "光纖",可能無法從電視機輸出並只能從音響裝置輸出聲音。

設置 PS3™ 主機

#### 使用 HDMI 連接線連接時

HDMI 連接線能同步輸出影像與聲音,且您能透過音響裝置輸出電視圖 像。

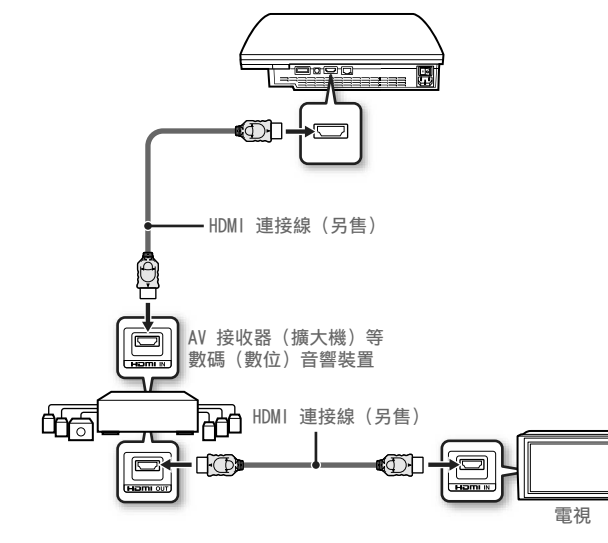

# 步驟 3: 連接乙太網路連接線

使用市面上銷售的乙太網路線,您可讓主機與網際網路(互聯網)連 線。有關網路設定之詳細資訊,請參閱"調整網路設定" (••▶ 第 56 頁)。

#### ⚠ 注意

本主機支援 10BASE-T、100BASE-TX 和 1000BASE-T 網路。切勿使用一般家庭的標準電話線或上述類型以外的連接線直接插入主機的 LAN 連接埠,否則可能會導致過熱、火災或是故障。

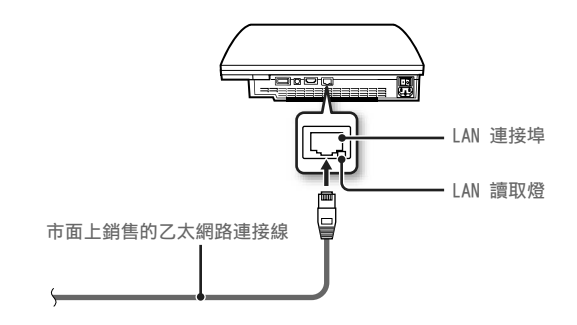

提示

您可不使用乙太網路連接線即直接與網路連線。相關的詳細資訊,請參閱"使用無 線連接"(↔▶ 第 57 頁)。

#### 提示

- 假如您的電視並未配備 HDMI 輸入端子,請為您的電視選擇正確的影像輸出連 接線 (••▶ 第 39 頁),直接與 PS3™ 主機連接。
- 使用 HDMI 連接線連接裝置與 PS3™ 主機時,請勿於啟動 PS3™ 主機電源時開 閉該裝置的電源(電源指示燈持續亮綠燈)。此舉可能會導致聲音失真或引發 異常噪音。

# 設置 PS3™ 主機

# 步驟 4: 連接交流電源線

#### 連接交流電源線。

### ⚠ 注意

- 請先進行所有其他連接後再將主機的交流電源線插入電源插座。
- 應慎選靠近主機設備且容易插拔的電源插座。
- 若隨附於箱中的交流電源線尚追加了地線,請遵守以下步驟。
  - 將交流電源線插入電源插座前, 需先確認是否已連接地線。
  - 若未連接地線,可能會導致觸電。無法順利連接時,請聯絡電工或電氣技師,以完成此項步驟。
  - 從電源插座拔下交流電源線時,最後務必需確認地線是否已正確拔除。

# 步驟 5: 執行主機軟件的初始設定

啟動主機電源後,執行初始設定。

- **〕** 啟動電視。
- 2 啟動主電源開關。

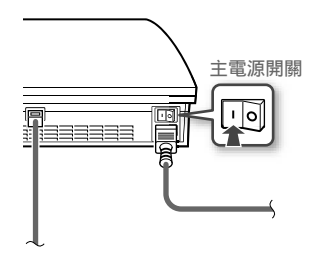

電源指示燈持續顯示紅燈,代表主機已進入待機模式。

3 觸碰電源按鈕。

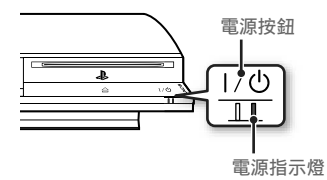

電源指示燈亮起綠燈,且電視螢幕上會顯示圖像。

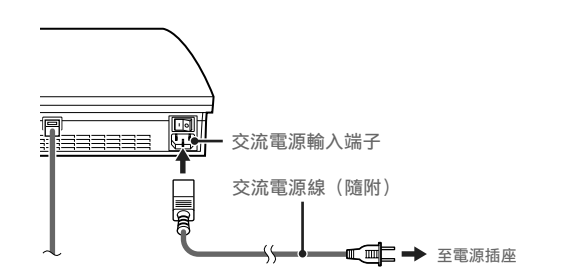

# 設置 PS3™ 主機

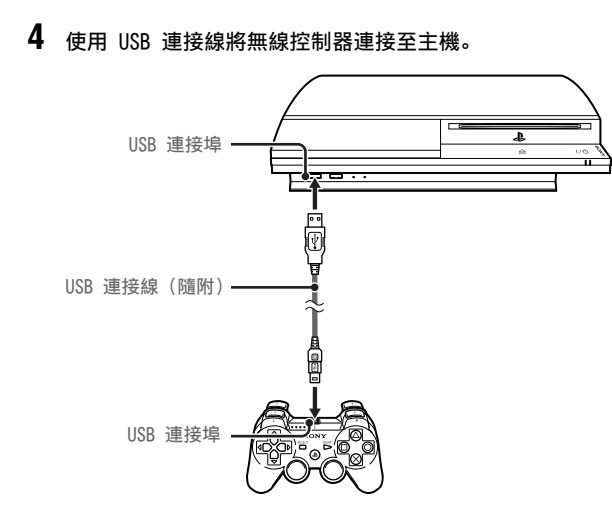

5 按下控制器的 PS 按鈕。

主機將會開始辨識無線控制器。辨識控制器後,則會顯示初始設定畫面。

# 6 執行初始設定。

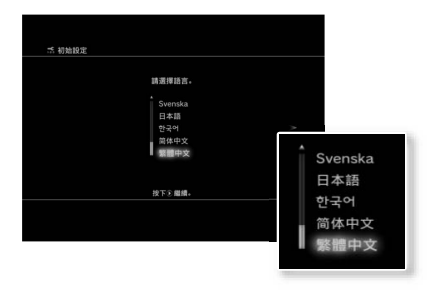

遵循畫面上的指示輸入「系統語言」、「時區」、「日期與時間」和「使用 者名稱」。初始設定完成後,螢幕會顯示設定網路的畫面。

當使用乙太網路線,若您遵循畫面指示正確設定,初始設定會被自動選擇。 若使用無線 LAN,請遵循"設置網路連線"的步驟 4, (↔▶ 第 58 頁)調整 必需之設定。

設定完成後,電視螢幕上會顯示自家選單(••▶ 第 35 頁)。

提示

- 使用 HDMI 連接線連接主機和電視機時,變更影像輸出解析度的畫面將會以初 期設定的解析度顯示。選擇畫面上的"是"並按下 <sup>©</sup> 按鈕後,即會自動選擇最 適切的輸出解析度。
- 有關輸入文字的詳細資訊,請參閱"使用螢幕中的鍵盤"(••▶ 第 64 頁)。
- 進行初始設定時改變的設定可於進入 ☎(設定)或 ☎(使用者)後自由變 更(••▶ 第 61 頁)。

# 設置 PS3™ 主機

# 調整影像輸出設定

您可能需要配合您連接的連接線和連接端類型,調整 PS3™ 主機的影 像輸出設定,才能讓電視機以 HD 解析度顯示影像(••▶ 第 38 頁)。

#### 提示

- 螢幕上未顯示於任何影像時,請進行以下操作。
- 配合跟主機連接之連接端,調整電視機的影像輸入設定。
- 開閉主機電源後,按下主機前方的主電源按鈕超過5秒鐘以上(直到主機發出兩次嗶聲),以重新啓動電源。影像輸出設定隨後會恢復爲標準解析度。
- 1 選擇主選單的 ☎ (設定) ➡ <sup>©</sup>○ (顯示器設定) ➡ "影像輸出設 定"後,按下 ◎ 按鈕。
- 2 選擇電視機目前使用的輸入端子(••▶ 第 39 頁)後,按下 ▶ 按 鈕。

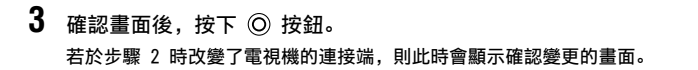

4 確定設定後,選擇"是"並按下 ◎ 按鈕。 若於步驟 2 時改變了電視機的連接端,則此時會顯示確認設定的畫面。

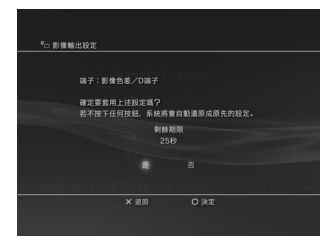

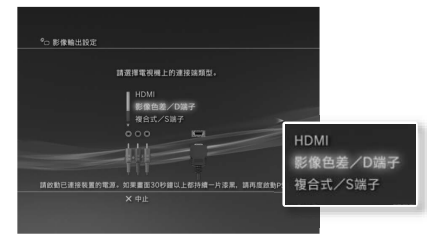

選擇"HDMI"後,您可進入下一個畫面選擇"自動"或"手動"選項。通常請選 擇"自動",如此即會自動完成影像輸出設定。

選擇"AV MULTI / SCART"後,您可進入下一個畫面選擇輸出訊號的種類。通 常請選擇"Y Pb/Cb Pr/Cr"。

# 設置 PS3™ 主機

5 選擇電視機的解析度後,按下 ▶ 按鈕。 電視機顯示的解析度會因輸入端子和使用的連接線種類而異(••▶ 第 39 頁)。會適用影像輸出設定時選擇的最高解析度。於步驟 2 選擇某些端子 後,可能不會顯示此畫面。

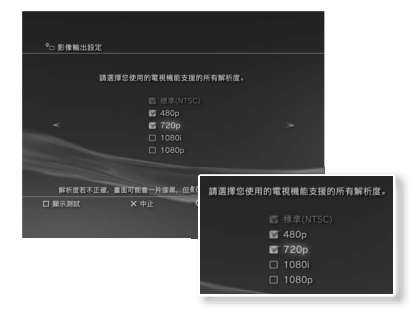

6 確認設定內容後,選擇"是"並按下 ② 按鈕。 於步驟 2 選擇某些端子或於步驟 4 選擇特定解析度後,可能不會顯示此畫 面。

| 8                                                                                                    |                                     |          |
|----------------------------------------------------------------------------------------------------|-------------------------------------|----------|
| SBR##8 C                                                                                                    |                                     |          |
|                                                                                                    |                                     |          |
| and the second second second second second second second second second second second second second second second                                                                                                    |                                     |          |
|                                                                                                    | 黄郁朳俊:720p                           |          |
| · · · · · · · · · · · · · · · · · · ·                                                                                                    | 12要客用上述缺定吗?<br>17按下任何说错,多款将會自動畫原成原外 | LOBANKS. |
|                                                                                                    | 利益政府                                |          |
|                                                                                                    |                                     |          |
|                                                                                                    | a                                   |          |
| and the second second se |                                     |          |
|                                                                                                    |                                     |          |
|                                                                                                    |                                     |          |
|                                                                                                    | × sill                              |          |
|                                                                                                    |                                     |          |
|                                                                                                    |                                     |          |
|                                                                                                    |                                     |          |

7 選擇電視機類型後按下 ▶ 按鈕。

於步驟 5 選擇 SD 解析度 (••▶ 第 38 頁) 後, 畫面上會顯示選擇電視機螢 幕尺寸的畫面。請配合您使用的電視機調整設定。

於步驟 5 選擇"720p"或更高解析度後,電視機類型將會自動設定為 16:9, 且不會顯示選擇電視機螢幕尺寸的這個畫面。

8 確認設定後,按下 ◎ 按鈕。 影像輸出設定被保存至主機中。

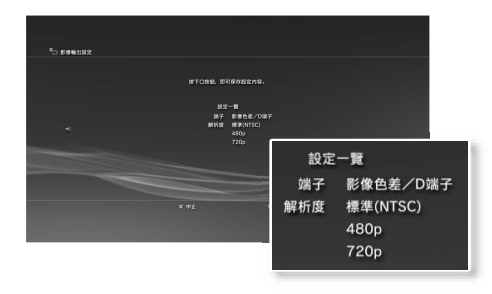

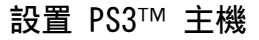

# 9 調整聲音輸出設定。

接著能調整聲音輸出設定。請配合您使用的電視機或音響裝置調整設定。

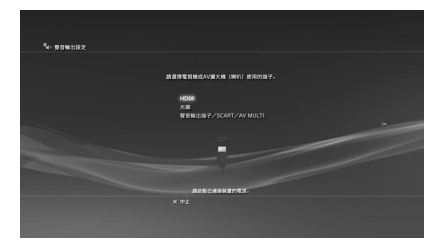

選擇"HDMI"後,您可進入下一個畫面選擇"自動"或"手動"選項。通常請選 擇"自動",如此即會自動完成影像輸出設定。要使用 HDMI 連接線以外的連 接線從電視機輸出聲音時,請選擇"聲音輸出端子 / SCART / AV MULTI"。使 用光纖數碼線輸出聲音時,請選擇"光纖"並進入下一個畫面選擇輸出格式。

10 確認設定後,按下 ② 按鈕。

聲音輸出設定被保存至主機中。

提示

您可選擇 🚘(設定)➡ 峰 (聲音設定)➡ "聲音輸出設定",以調整聲音輸出 設定。

# 03 <sup>基本操作</sup> 啟動和關閉 PS3™ 主機電源

# 使用無線控制器

按下 PS 按鈕。

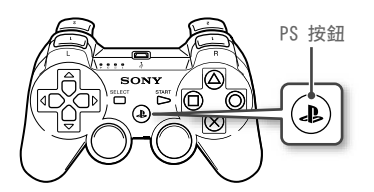

### 關閉主機電源

PS 按鈕持續按住一秒鐘以上。畫面上顯示"關閉主機電源"後,再按下 ◎ 按鈕。

#### 提示

開始使用無線控制器前,您必須先將它配置至主 機上(••▶ 第 49 頁)。

# 使用主機按鈕

# 1 觸碰電源按鈕。

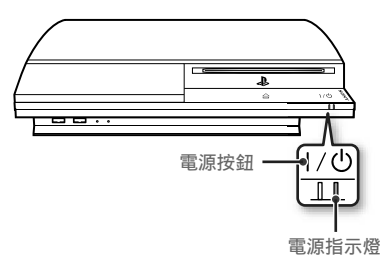

# 電源指示燈狀態

|             | 持續綠燈 | 主機電源打開     |
|-------------|------|------------|
| )<br>)<br>( | 閃爍綠燈 | 主機電源正關閉中   |
| I           | 持續紅燈 | 主機關閉(待機模式) |
| 0           | 熄滅   | 已關閉主電源開關   |
|             |      |            |

### 關閉主機電源

#### 電源按鈕持續觸碰兩秒鐘以上。

#### 重要

請勿在主機進入預備狀態(電源指示燈亮紅 燈)前,按下主機後方的主電源開關以停止 主機動作,否則可能會導致資料消失或主機 故障。

2 按下無線控制器的PS按鈕。 指定控制器編號。

基本操作 使用無線控制器

# 使用前的準備

使用無線控制器前,您必須先登錄或"配置"控制器至 PS3™ 主機上,並 替控制器設定一組編號。

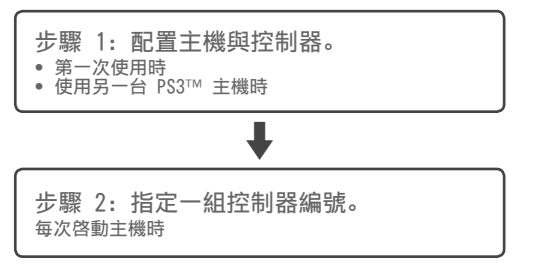

# 步驟 1: 配置主機與控制器

首次使用該控制器或在不同 PS3™ 主機上使用時,您必須先配置至裝置。假如您啓動主機電源時已使用 USB 連接線連接控制器,則主機將 會自動完成配置。

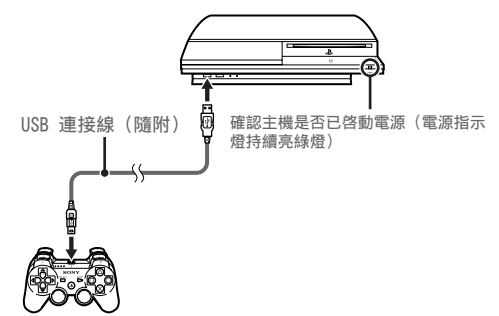

### 步驟 2: 指定一組控制器編號

每次啓動主機,都需替控制器指定一組編號。

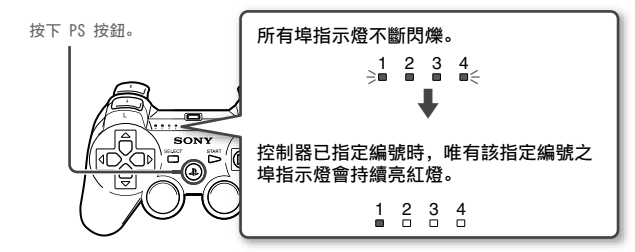

您一次最多可連接 7 個控制器。控制器之編號將如埠指示燈顯示的編 號。編號爲 5~7 時,需相加亮紅燈之指示燈編號。

例: 控制器編號指定爲5時。

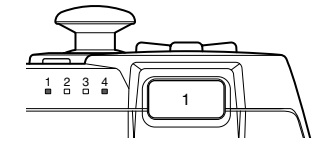

提示

- 配置和指定控制器編號只能在啟動主機電源後執行(電源指示燈持續亮緣燈)。
- 在另一台 PS3™ 主機上使用已配置之控制器後,將會消除與原先主機之配置。
   當需要使用已在另一台主機上使用之控制器時,請再次進行與該主機間的控制器配置。
- 控制器或主機電源關閉後,控制器之埠指示燈亦會熄滅並清除指定之編號。

基本操作

# 使用無線控制器

#### 使用無線控制器

您需先拔取 USB 連接線,才能使用無線控制器。且無線使用前,必先 替控制器的電池充飽電。

#### 提示

- 控制器與主機的電源皆啓動後,始可連接或拔取 USB 連接線。
- 控制器無法正常動作時,請按下 PS 按鈕並指定控制器編號。

# 替控制器充電

啟動主機電源(電源指示燈持續亮綠燈)時,始可使用 USB 連接線將 控制器連接至主機上。此時控制器上的埠指示燈會緩慢閃爍紅燈並逐漸 充電。

充電結束後,埠指示燈即會停止閃爍。

#### 提示

- 充電時亦可使用該控制器。
- 僅能於 10℃~30℃ 的溫度範圍內替電池充電。若在其他環境中進行,可能會 出現充電情形不佳的現象。
- 電池的壽命有限。電池續航力(使用時間)會因重複使用的次數與時間而不斷 減少。
- 電池的壽命會因保管方法、使用情形、環境以及其他要素而出現差異。

#### 電池充電量

PS 按鈕持續按住一秒鐘以上後,即可從螢幕上確認電池的剩餘充電 量。

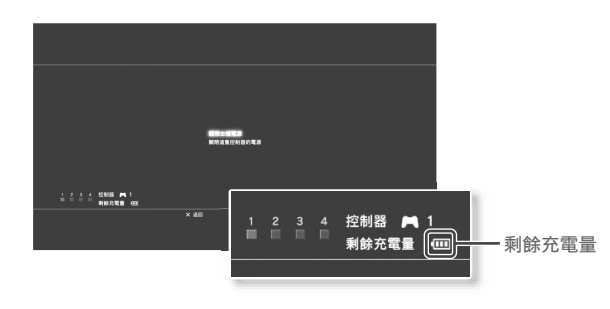

| ••••• | 電池電力充足。                   |
|-------|---------------------------|
|       | 電池的保有充電量開始逐漸減低。           |
|       | 電池殘餘充電量低。                 |
|       | 電池電力已耗盡。埠指示燈不斷閃爍時,請替電池充電。 |

#### 提示

環境或使用狀況可能會導致無法正確顯示剩餘充電量或電池續航力出現差異的現 象。

# 05 <sup>基本操作</sup> 播放內容

# Blu-ray Disc (BD)/DVD/CD

# 1 插入光碟。

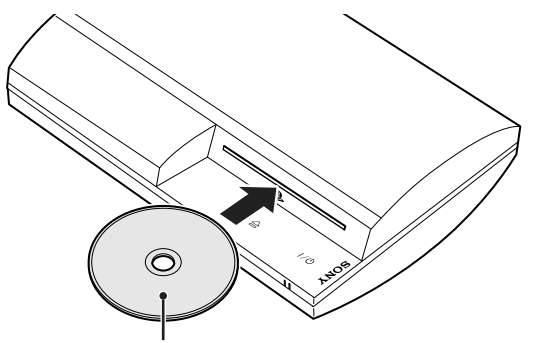

2 主選單上顯示圖示後,即能開始播放該光碟。

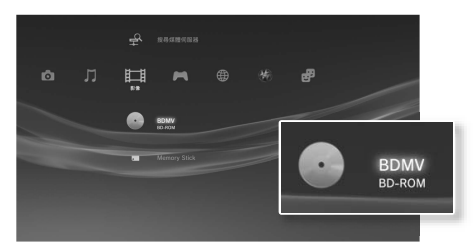

光碟無法自動啟動時,請選擇主選單上的光碟圖示,並按下 🔘 按鈕。

插入光碟時需標籤面朝上。

#### 注意

- 本主機無法播放不相容支援的光碟。詳細請參閱"安全與 支援"文件。
- 要播放市面上銷售的 BD Video 時,可能需要更新加密 鍵\*。加密鍵會透過系統軟件的昇級而不斷更新。
   (••▶ 第 62 頁)。
  - \* AACS (Advanced Access Control System) 鍵

### 退出光碟

停止播放後,觸碰退出按鈕。

提示

如何離開遊戲的詳細說明,請參閱"玩 遊戲"(••▶ 第 53 頁)。

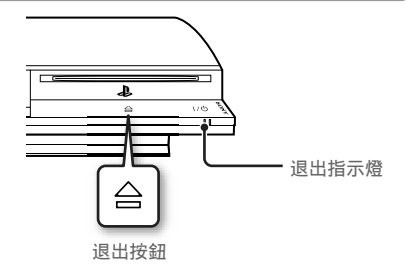

# 基本操作

# 播放內容

# USB 裝置

您可使用 USB 連接線,連接符合 USB Mass Storage Class (USB MSC, USB 大容量儲存等級)等外接裝置。此類裝置需於啓動主機電源時連接。請同時參閱該裝置隨附的使用說明書。

#### **1** 連接 USB 裝置。

出現自家選單並顯示圖示。

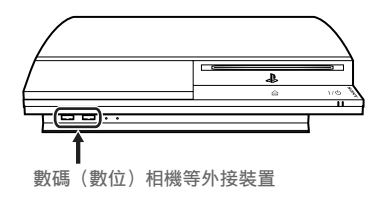

選擇圖示後,按下 <sup>(O)</sup> 按鈕。
 顯示可播放內容的目錄。

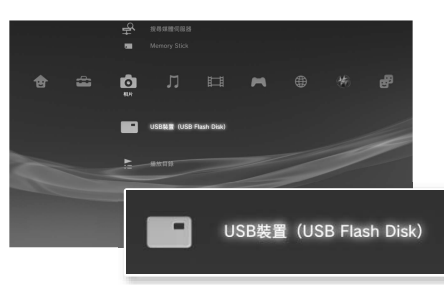

#### 重要

- 請勿於保存、載入或刪除資料時拔取 USB 裝置或關閉主機電源,否則可能 會導致資料遺失或毀損。
- 使用具防寫保護開關的 USB 隨身碟(Flash Drive)時,請勿在該隨身碟插 入 PS3™ 主機時調整開關。否則可能會導致資料遺失或毀損。

# 可播放或閱覽之檔案規格

可播放或閱覽之檔案規格包括 ATRAC、MP3、AAC、JPEG 和 MPEG-4。若 您想了解最新之詳細資訊,請參閱線上用戶指南(••▶ 第 61 頁)。

[ 提示 ]

- 唯有能在 PS3™ 主機上播放或閱覽之檔案始會顯示於相容類別之行列中 (例:圖像資料會顯示於相片類別中)。
- 部分儲存媒體僅會顯示媒體資料夾下的子集。若您進入選項選單(••> 第 35 頁)並選擇了"全部顯示",則會顯示所有保存於媒體中的資料夾。

#### 重要

如何爲保存於硬碟之檔案製作備份之詳細資訊,請參閱"安全與支援"。

# 06 <sup>遊戲</sup> 玩遊戲

# 本主機能遊玩的遊戲

| PLAYSTATION◎3 規格軟件 |           |  |
|--------------------|-----------|--|
| PlayStation∞ 規格軟件  | 能於华土懷上疳放  |  |
| PlayStation⊚2 規格軟件 | 不能於本主機上播放 |  |

\*不保證所有 PlayStation® 規格軟件皆能正確動作。若想確認本主機目前支援的 最新情形,請瀏覽以下網站: http://asia.playstation.com/status

# 玩遊戲

#### 開始遊戲

插入光碟後,插入光碟後,會自動啟動遊戲。

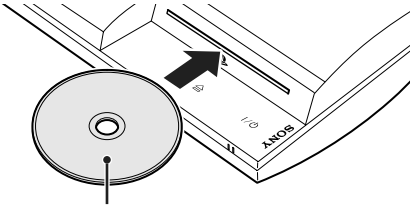

插入光碟時需標籤面朝上。

#### 退出遊戲

於遊玩途中,按下無線控制器的 PS 按鈕,再選擇畫面上顯示的"離開遊戲"。

# 控制器設定

可於遊玩時調整控制器的設定。按下無線控制器的 PS 按鈕,選擇"控制器設定"並再選擇畫面上顯示的項目。

| 調整類比模式 | 您可以按軟件的要求調整為類比模式或數碼模式。部份<br>會自動調整模式。                   | 軟件 |
|--------|--------------------------------------------------------|----|
| 指定控制器  | 使用此功能指定控制器編號。若為 PlayStation⊚ 軟件<br>亦可以使用此功能適切指定控制器編號。* | ,您 |
| 震動機能   | 可選擇啟用/停用震動機能。最初的設定為"啟用"。                               |    |

\*使用本主機時無法指定控制器編號為 2-D。

# PS3™ 規格之軟件的保存資料

PS3™ 規格之軟件的保存資料均被保存於主機的硬碟中。且此類資料會 顯示於 ➡(遊戲) ➡ ☎(保存資料管理)中。 СТ

# 玩遊戲

# PlayStation® 規格之軟件的保存資料

若要保存 PlayStation® 規格之軟件的進度資料,您必須於硬碟中新 建"內置記憶卡"並為該虛擬記憶卡指定插口。

| - 先驟 1. 建立"內罟記愔卡",    |                   |
|-----------------------|-------------------|
| シ ※ 1. 圧立 11旦11に下。    |                   |
| ▲ 在硬碟中建立"內置記憶卡"以取代實質的 | Memory Card(記憶卡)。 |
|                       |                   |
|                       |                   |
|                       |                   |
|                       |                   |
|                       |                   |
|                       | 內置記憶卡 (PS)        |
| Memory Card (記憶卡)     |                   |
|                       |                   |
|                       |                   |
|                       |                   |

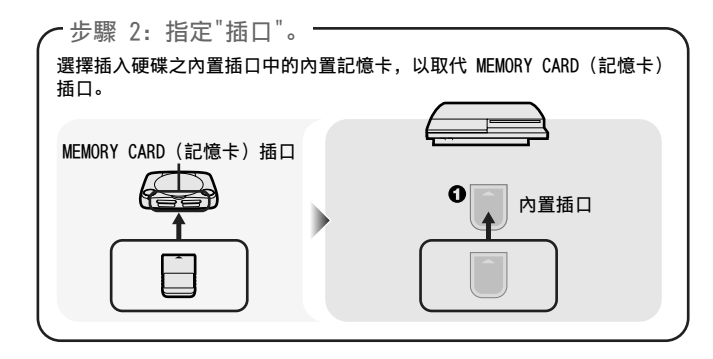

#### 注意

本主機不支援或兼容 PlayStatiion®2 規格軟件。即使您已建立 PlayStation®2 規格軟件的內置記憶卡,仍無法使用它遊玩遊戲。

# 步驟 1: 建立"內置記憶卡"

 進入自家選單之 ▲ (遊戲) 並選擇 
 (記憶卡管理 (PS/ PS2))後,按下 ◎ 按鈕。

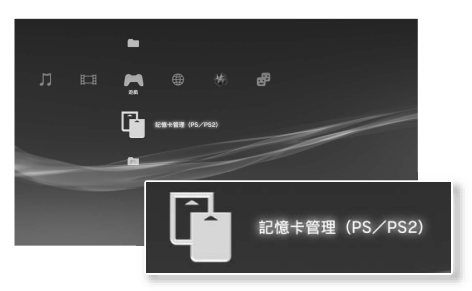

- 2 選擇 □+(新建內置記憶卡)後,按下 ◎ 按鈕。
- 3 選擇"內置記憶卡(PS)"後,按下 ◎ 按鈕。 指定內置記憶卡的名稱並保存該記憶卡。

#### 提示

即使您已於步驟 3 新建"內置記憶卡(PS2)",仍無法使用它遊玩 PlayStatiion⊚2 規格的軟件。

# 遊戲

СТ

#### 步驟 2: 指定"插口

- 進入自家選單之 ▲ (遊戲) 並選擇 
   (記憶卡管理 (PS/ PS2))後,按下 ◎ 按鈕。
- 2 選擇您想使用之"內置記憶卡"後,按下 ④ 按鈕。 指定插口。

#### 提示

- 部分軟件可能會預先指定插口。詳細請參閱軟件隨附之使用說明書。
- 您可於遊玩時指定插口。按下無線控制器的 PS 按鈕,再選擇畫面上顯示的"指 定插口"。

# 使用「Memory Card (記憶卡)」之保存資料

要將 PlayStation⊗2 專用 Memory Card (記憶卡) (8MB) 或 Memory Card (記憶卡)上的保存資料複製至硬碟時, 需使用 memory card adaptor (記憶卡轉接器) (另售)。

- 進入自家選單之 ▲ (遊戲) 並選擇 
   (記憶卡管理 (PS/ PS2))後,按下 ◎ 按鈕。
- 將記憶卡轉接器插入主機,並插入記憶卡。 顯示 ■(記憶卡 (PS)) 或 ■(記憶卡 (PS2)) 圖示。
- 3 選擇要複製的保存資料後,按下 🛆 按鈕。

4 選擇"複製"後,按下 ② 按鈕。 請遵循畫面指示,正確操作。

#### 提示

- 即使將 PlayStatiion₀2 規格軟件的保存資料複製至硬碟,您仍無法使用該保 存資料遊玩遊戲。
- 需複製之保存資料容量過大時,主機將會自動新建複數的"內置記憶卡 (PS)"。
- 您可將保存於硬碟的資料複製至 PlayStation

   2 專用 Memory Card(記憶
   +)(8MB)、Memory Card(記憶
   +)(8MB)、Memory Card(記憶
   +)或 USB 大容量儲存裝置(USB 隨身碟
   +)。選擇已保存的資料後,再進入選項選單(••▶ 第 35 頁)選擇"複製"。
- 部分保存資料可能會為了避免資料的無謂複製而設限。遇此情形時,請於步驟
   4 時選擇"移動"。該保存資料即會從 Memory Card (記憶卡)刪除並移動至硬
   碟中。

# 使用有線連接

以下說明將解釋如何使用市面上販售之乙太網路連接線與網際網路(互 聯網)連線。

### 有線網路設置範例

#### 網路連線設備與連線方法可能因使用裝備和網路裝備而有所不同。

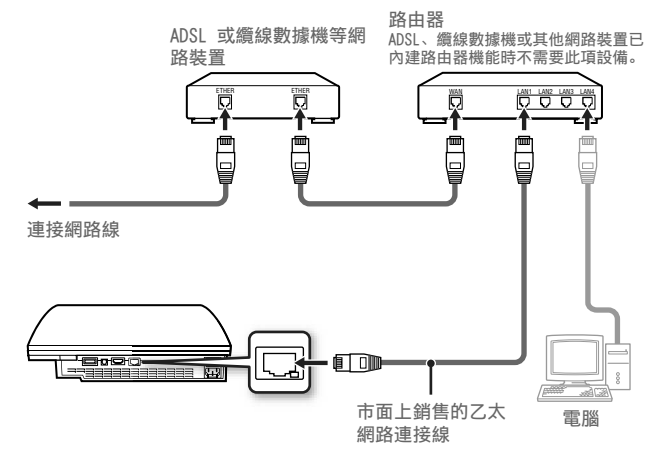

#### 提示

路由器(Router)乃是能讓數種裝置同時與同一條網路線連線的裝置。當電腦與 PS3™ 主機需要同時並使用同一條網路線與網際網路(互聯網)連線時,即需要 準備路由器。

### 需要準備的物品

進行網際網路的有線連接時,需要以下物品。

- 經由 ADSL 或續線數據機等裝置連接的寬頻網路連線(連接多種裝置時可能需要另準備其他主機)。
- 市面上銷售的乙太網路連接線。

#### 提示

用戶需支付與網路連線之服務費用。

### 設置網際網路連線

網路連線設定可能因網路環境和使用的裝置而異。以下說明最常見的典 型設定。

- 1 將市面上銷售的乙太網路連接線與本主機連接。
- 2 進入自家選單下之 ♣ (設定) ➡ <sup>2</sup>● (網路設定) ➡ "網路連線 設定",按下 ◎ 按鈕。

顯示正與網際網路(互聯網)開始連線的訊息時,請選擇"是"並按下 ⑦ 按鈕。

СТ

# 調整網路設定

# 3 選擇"簡易"後,按下 ▶ 按鈕。

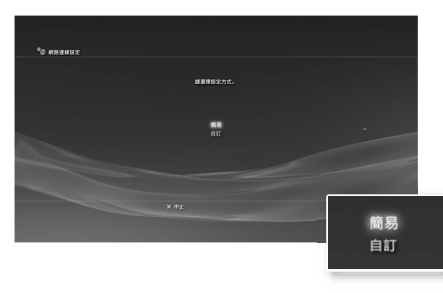

確認網路狀態後,即會顯示設定清單。

| 簡易 | 自動設定基本設定。                                              |
|----|--------------------------------------------------------|
| 自訂 | 您可手動輸入設定之詳細內容。有關這些設定之詳細資訊,<br>請參閱您的網路服務商或網路裝置隨附之使用說明書。 |

4 確認設定後,按下 ◎ 按鈕。 若您想了解"網路設定"之詳細資訊,請參閱線上用戶指南(••▶ 第 61 頁)。

#### 提示

某些網路環境可能會於此步驟時,於畫面中顯示 PPPoE、Proxy 伺服器和 IP 位 址等設定選項。遇此情形時,請參閱您的網路服務商提供的相關資料,設定必需 項目。

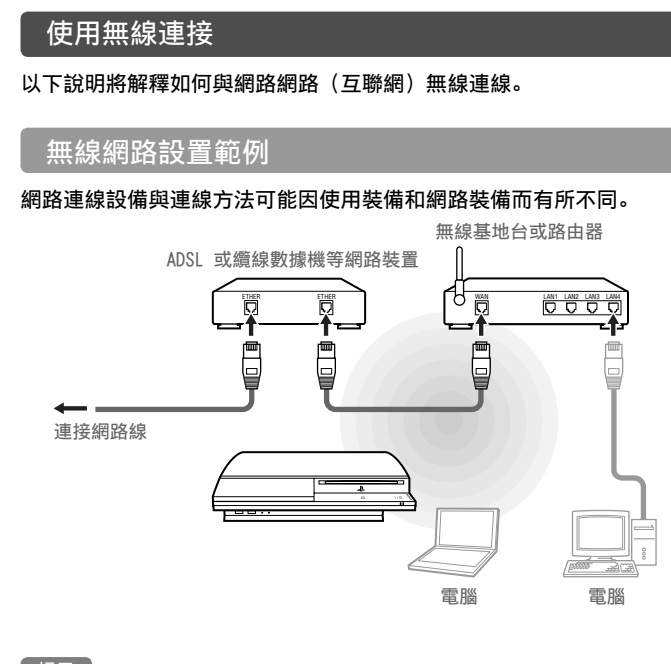

- 提示
- 無線基地台(Access Point,亦稱存取點)乃是能讓您與網路無線連線的裝置。
- 無線路由器是一種讓無線基地台搭載路由器機能的裝置。當電腦與 PS3™ 主機 需要同時並使用同一條網路線與網路網路(互聯網)連線時,即需要準備路由 器。

# 調整網路設定

#### 需要準備的物品

替主機設置與網路間的無線連線時,需要以下物品。

- 經由 ADSL 或纜線數據機等裝置連接的寬頻網路連線(連接多種裝置時可能需要另準備其他主機)。
- 無線基地台(Access Point,亦稱存取點)或無線路由器。
- 基地台(SSID、WEP 鍵、WPA 鍵)等設定資訊

#### 提示

- SSID、WEP 鍵和 WPA 鍵皆為與無線基地台連線時可能需要輸入的加密資訊。
- 與網路無線連線時,訊號干擾情形之強弱可能會因無線網路裝置之使用狀況而異。網路資料之傳輸速度逐漸降低或無線控制器無法正常動作時,請使用市面 上銷售的乙太網路連接線與網路連線。
- 您可能會需配合使用之無線基地台,於每次與網路連線時,替您的主機輸入 MAC 位址。進入 ♣ (設定) ➡ ♀ (主機設定) ➡ "系統資訊",您即可發現 主機的 MAC 位址。
- 用戶需支付與網路連線之服務費用。

#### 設置網路連線

網路連線設定可能因網路環境和使用的裝置而異。以下說明最常見的典 型設定。

- 1 確認乙太網路連接線是否尚未連接本主機。
- 2 進入自家選單下之 (設定) → <sup>6</sup> (網路設定) → "網路連線設定",按下 <sup>(</sup>按鈕。
  顯示正與網際網路(互聯網)開始連線的訊息時,請選擇"是"並按下

⑦ 按鈕。

3 選擇"簡易"後,按下 ▶ 按鈕。

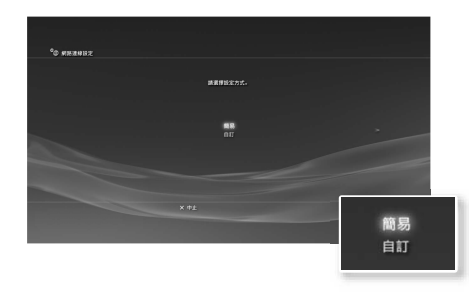

| 簡易 | 自動設定基本設定。                                              |  |
|----|--------------------------------------------------------|--|
| 自訂 | 您可手動輸入設定之詳細內容。有關這些設定之詳細資訊,<br>請參閱您的網路服務商或網路裝置隨附之使用說明書。 |  |

# 調整網路設定

## 4 選擇"無線"後,按下 ▶ 按鈕。

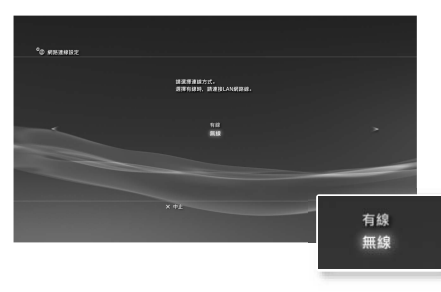

5 選擇"掃描"後,按下 ▶ 按鈕。 主機將會搜尋範圍內的無線基地台,並顯示一覽目錄。

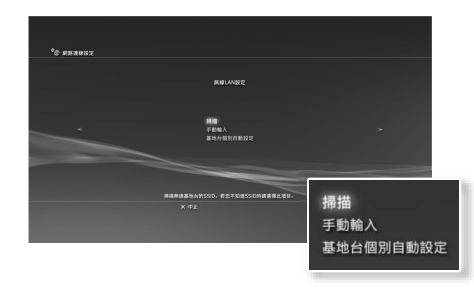

提示

當使用支援自動設定的無線基地台,請選擇"基地台個別自動設定"並遵循畫面 指示,正確操作。所需設定將會自動完成。關於支援自動設定的無線基地台,請 聯絡設置或維修無線基地台之人員。

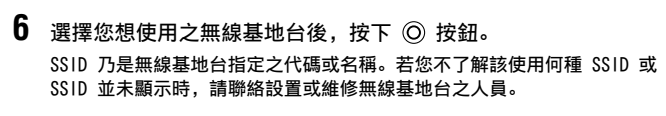

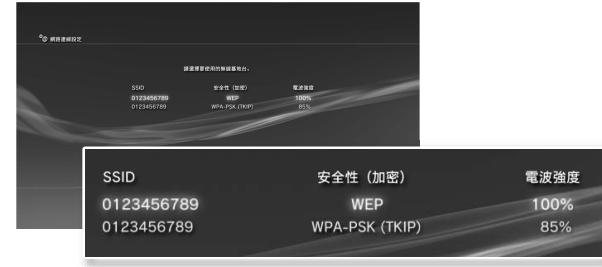

7 確認無線基地台之 SSID 後, 按下 ▶ 按鈕。

СТ

網路

# 調整網路設定

8 選擇必要之加密設定後,按下 ▶ 按鈕。 加密設定因使用之無線基地台而異。若想確認您使用何種設定,請聯絡設置 或維修無線基地台之人員。

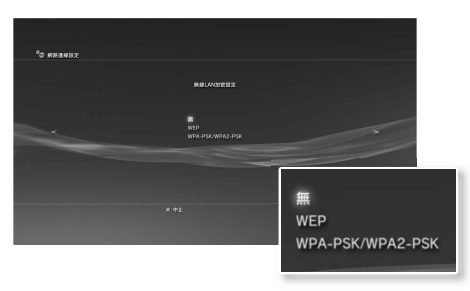

10 確認設定後,按下 〇 按鈕。

若您想了解"網路設定"之詳細資訊,請參閱線上用戶指南(••▶ 第 61 頁)。

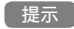

某些網路環境可能會於此步驟時,於畫面中顯示 PPPoE、Proxy 伺服器和 IP 位 址等設定選項。遇此情形時,請參閱您的網路服務商提供的相關資料,設定必需 項目。

9 輸入加密鍵後,按下 ▶ 按鈕。

您輸入的每個加密鍵,都僅會於加密鍵輸入欄位顯示星號(\*)。若您不知道 正確的加密鍵,請聯絡設置或維修無線基地台之人員。

完成加密鍵的輸入並確認網路狀態後,將會顯示設定清單。

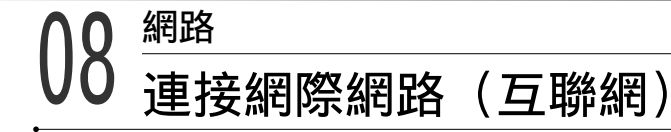

網路設定已正確完成後,PS3™ 主機即會於主機電源啓動後,自動與網 路網路(互聯網)連線。此項連線僅會於主機電源啓動時有效。

# 使用網路瀏覽介面

 進入自家選單之 ⊕ (網路),並選擇 www (網路瀏覽介面)後, 按下 ◎ 按鈕。

#### 開啓網路瀏覽介面。載入網頁時會顯示忙碌圖示。

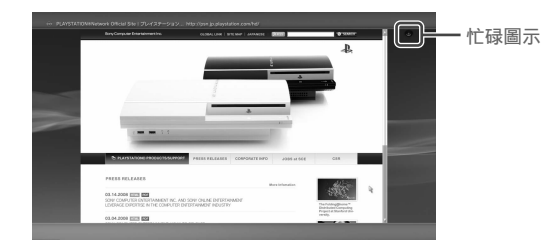

# 網路瀏覽介面的基本操作

| 方向按鈕        | 將指標移往超連結 |  |
|-------------|----------|--|
| 右操作桿        | 朝希望之方向捲動 |  |
| L1 按鈕       | 回到上一頁    |  |
| START(開始)按鈕 | 輸入網址     |  |
| ▲ 按鈕        | 顯示/隱藏選單  |  |

# 閱覽用戶指南

您可使用<sup>"</sup>網路瀏覽介面",閱覽 PS3™ 主機的線上用戶指南。進入主 選單的 ⊕(網路)並選擇?(網上說明)後,按下 ◎ 按鈕。

PLAYSTATION⊗3 主機用戶指南 http://manuals.playstation.net/document/ 此指南亦可使用您府上之電腦的網路瀏覽器閱覽。

# 新建一個 PLAYSTATION® 網路帳戶

新建 PLAYSTATION<sub>◎</sub> 網路帳戶後,您可進入 **伊**(好友)享受聊天樂趣 或自 <sup>圖</sup>(PLAYSTATION<sub>◎</sub>Store)下載的遊戲或影像。進入 (PLAYSTATION<sub>◎</sub>Network)並選擇 **■**(登入 PLAYSTATION<sub>◎</sub>Network) 後,按下 <sup>①</sup> 按鈕,螢幕上即會顯示帳戶新建中的訊息。

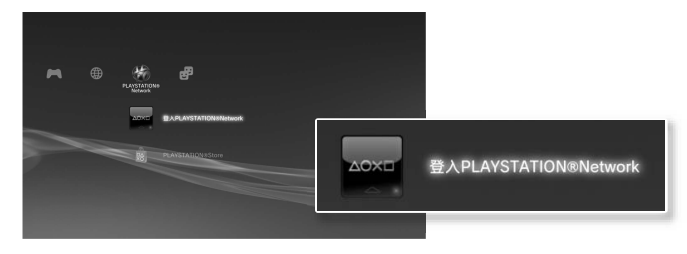

提示

- 每條網路連線最少需新建一個帳號。
- PLAYSTATION® 網路服務之內容因區域而異。

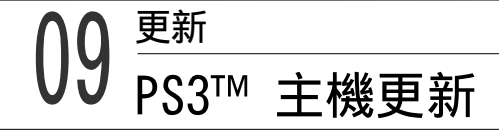

更新 PS3™ 的系統軟件,您可追加機能或彌補安全性漏洞。建議經常 替主機的系統軟件更新為最新版本。若欲取得最新的更新情報,請瀏覽 以下網站: http://asia.playstation.com

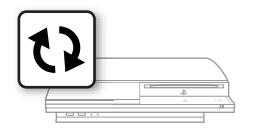

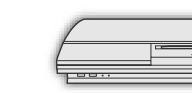

使用更新資料覆寫已存在的主機軟件。

主機軟件完成更新。

#### 重要

- 進行更新時,請勿關閉主機電源或移除媒體。若於完成前取消了更新的繼續 進行,可能會導致系統軟件受損,且可能需維修或更換主機。
- 進行更新時, 主機前面的的主電源按鈕和控制器的 PS 按鈕會暫時失效。
- 若未事先更新系統軟件,您可能因內容限制而無法進行播放。
- 系統軟件一旦更新,即無法恢復為原先的早期版本。

# 確定系統軟件的版本

選擇 🛳 (設定) ➡ <sup>②</sup>◆ (主機設定) ➡ "系統資訊",即可確認系統版本 之相關資訊。目前之版本序號會標示於"系統軟件"之顯示欄位。

## 更新方法

您可透過以下任何一種方法執行更新。

#### 網路更新

# 使用儲存媒體執行更新

如下述選擇項目後,您即能使用保存於 USB 快閃記憶體或其他儲存媒 體的更新資料執行更新。

🚔 (設定) ➡ 🗘 (系統更新) ➡"透過儲存媒體更新"。

# 經由光碟媒體更新

部份遊戲光碟以及其他種類的光碟媒體可能內建更新資料。當您要開始 遊玩內建更新資料的光碟時,螢幕上可能會顯示更新的相關導引資訊。 請遵循畫面指示,正確執行更新。

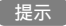

若您無法執行上述任何更新方式,請聯絡您保證書上所記載之 PS3™ 客服專線。

# 10 <sup>加密設定</sup> 設定視聽年齡限制

PS3™ 具備視聽年齡限制機能。您可使用此機能設定密碼,並透過 (遊戲、影像與其他內容的)視聽年齡限制等級,限制內容的播放。經 由主機的視聽年齡限制設定,您可避免孩童擅自播放不適當的內容。

#### 改變視聽年齡限制

選擇 全(設定) → <sup>•</sup>回(加密設定),您即可設定遊戲、BD 光碟或其 他內容的視聽年齡限制等級。

要變更視聽年齡限制前,需先輸入密碼。選擇 <sup>9</sup>□ (加密設定) → "變更 密碼",您即可設定一組密碼。最初設定的罵碼為"0000"。

#### 遊戲的視聽年齡限制

選擇 <sup>•</sup>■ (加密設定) → "視聽年齡限制", 您即可設定遊戲的視聽年齡 限制。請從"關"或 11 種等級中選擇。

| 闗    | 不受視聽年齡限制影響,播放所有內容。           |
|------|------------------------------|
| 11-1 | 依據等級大小設定視聽年齡限制。數字愈小,代表限制愈嚴格。 |

PS3™ 與內容的視聽年齡限制組合會決定內容可否播放。

例如:當主機的視聽年齡限制為"7"時,此主機可播放等級設定為"1"至 "7"的內容。

若您想取得年齡分級的最新資訊,請打電話給保證書上記載的 PS3™ 消費者服務中心。

#### 其他加密設定

選擇 <sup>9</sup>回(加密設定),您可如前述般,設定遊戲以外其他內容的視聽 年齡限制。

| BD 視聽年齡限制      | 播放內建視聽年齡限制的 Blu-ray Disc (藍光光碟) 時,<br>會隨您設定之年齡而限制播放。數字愈小,代表限制愈嚴<br>格。 |
|----------------|-----------------------------------------------------------------------|
| DVD 視聽年齡<br>限制 | 播放內建視聽年齡限制的 DVD 時,會隨您設定之年齡而限<br>制播放。請從"關"或 8 種等級中選擇。<br>數字愈小,代表限制愈嚴格。 |
| 網路瀏覽介面啟<br>動限制 | 透過密碼,限制網路瀏覽介面的啟動機能。                                                   |

鍵盤

# 使用螢幕中的鍵盤

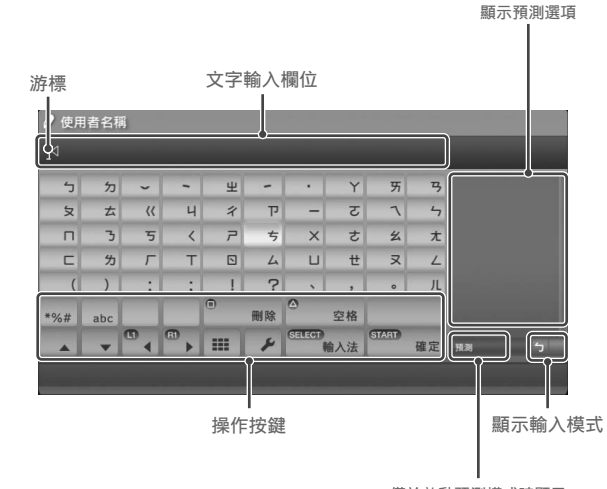

僅於啟動預測模式時顯示

按鍵一覽

各鍵之顯示與否會因輸入模式或其他狀況而異。

| 按鍵             | 說明                  |
|----------------|---------------------|
| 改行             | 插入一行                |
|                | 移動游標                |
| ■刪除            | 刪除游標左邊的字元           |
| ◎ 空格           | 插入空格                |
| SELECT)<br>輸入法 | 更換輸入模式              |
| (START)<br>確定  | 確認已鍵入但尚未輸入的字元後,離開鍵盤 |
|                | 更換為迷你小鍵盤            |
| *%# / #/®      | 插入記號或表情符號           |
| abc /          | 選擇輸入法               |

CT

# 輸入字元

使用預測模式,您即可在輸入單字最初的數個拼字後,從起頭為這些拼 字的常用單字名單中擷取您想要的單字。此時您需使用方向按鈕以選擇 您想要的單字。若您已結束單字的輸入,請選擇"確定"鍵以離開鍵盤。

#### 提示

- 您輸入字元時使用之語言皆屬主機已支援之系統語言。
   進入 ☎(設定) ⇒ ♀
   (主機設定) ⇒ 「系統語言", 您即可設定系統語言。
   例:若"系統語言"設定為"Français", 您即可使用法文輸入字元。
- 表情符號僅可於 🧬 (好友) 下傳送訊息時輸入。

# 使用外接鍵盤

您可使用市面上銷售的 USB 鍵盤或藍芽鍵盤輸入字元。顯示字元輸入 畫面時,只要按下鍵盤的任何按鍵,字元輸入畫面即會更改為使用鍵 盤。

#### 提示

使用外接鍵盤時,您無法使用預測模式。

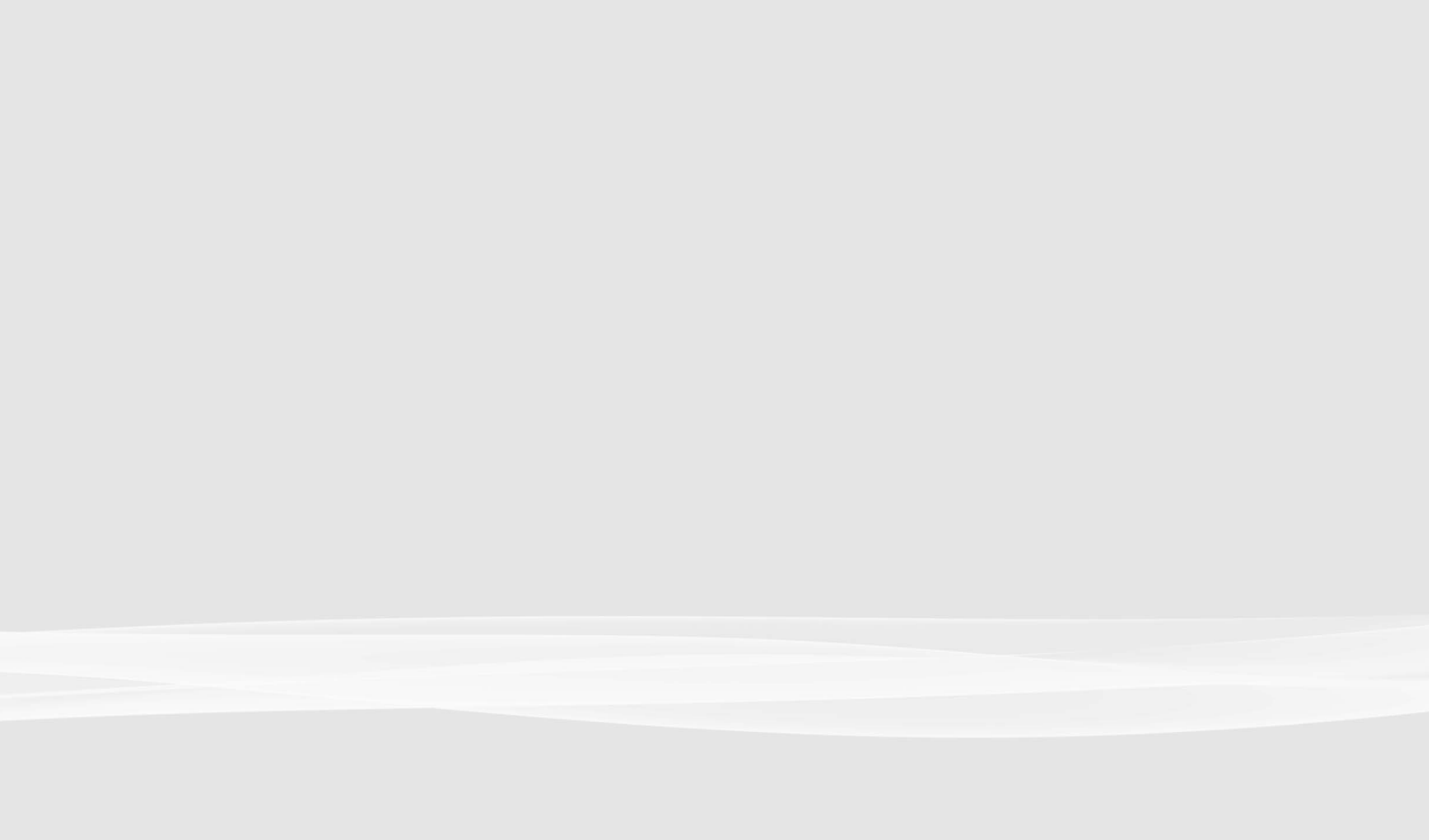

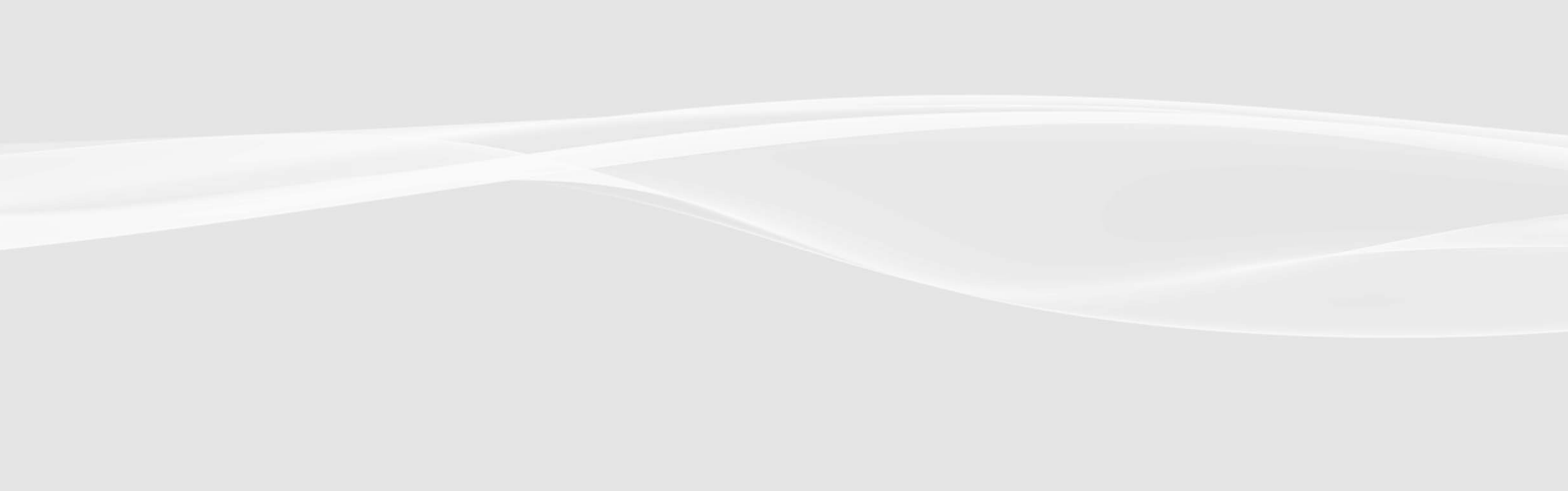

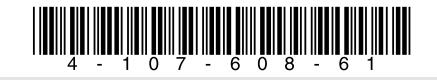

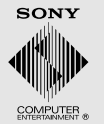

\*\* PlayStation", "PLAYSTATION" and "DUALSHOCK" are registered trademarks of Sony Computer Entertainment Inc. Also, "PS3" and " are trademarks of the same company. "XMB" and "xross media bar" are trademarks of Sony Corporation and Sony Computer Entertainment Inc.

"SONY" and "" are registered trademarks of Sony Corporation. Also, "ATRAC" is a registered trademark or trademark of the same company. "Blu-ray Disc" is a trademark.

HDMI, the HDMI logo and High-Definition Multimedia Interface are trademarks or registered trademarks of HDMI Licensing, LLC.

All other trademarks are the properties of their respective owners.

"↓"、"PlayStation"、"PLAYSTATION"和"DUALSHOCK"為 Sony Computer Entertainment Inc. 之註冊商標。"PS3"和"囗"亦為該公司之商標。 "XMB"和"xross media bar"為 Sony Corporation 與 Sony Computer Entertainment Inc. 之商標。 "SONY"和"Ѽ"為 Sony Corporation 之註冊商標。此外, "ATRAC"亦同為該公司之註冊商標或商標。 "Blu-ray Disc"為商標。 HDMI、HDMI 標誌和 High-Definition Multimedia Interface 為 HDMI Licensing, LLC. 之商標或註冊商標。

#### 所有其他商標皆屬相關原著作權人所有。

Information about system functionality and images published in this document may vary from those for your PS3™ system, depending on the system software version in use. 本文書中介紹的系統機能與圖像可能因使用之系統軟件的版本先後,而與您持有之 PS3™ 主機不同。